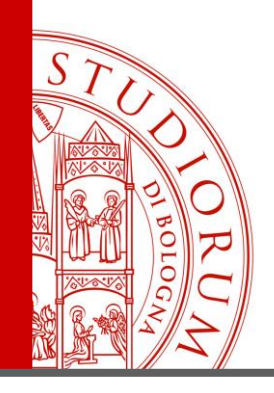

#### Bologna, 30 Maggio 2017

Relatore: Ing. Paolo Guidorzi

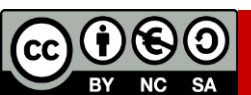

ALMA MATER STUDIORUM - UNIVERSITÀ DI BOLOGNA

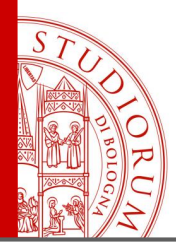

#### Seconda parte

- I primi esperimenti, breadboard e millefori, Arduino Playground
- Lettura del valore di un potenziometro
- Dal valore di un potenziometro all'uscita PWM luminosità di un LED
- Uscita PWM continuamente variabile
- Dal segnale PWM a una tensione continua. «Poor man DAC»
- Utilizzo di un pulsante. Resistenze di pull-up e pull-down
- Il partitore di tensione
- Utilizzo di sensori di tipo resistivo. La fotocellula
- Utilizzo di sensori di tipo resistivo. Sensore di GAS
- Display a 7 segmenti (seriale)
- Display grafico TFT a colori (2.8")
- Collegamento di un altro display grafico TFT (1.8")
- Collegamento di un altro display grafico TFT (2.2") usando Arduino MEGA2560
- Convertitori DAC e ADC esterni
- Sensore di temperatura e pressione
- Comunicazione dati da Arduino al computer (tramite porta seriale)
- Comunicazione dati da smartphone ad Arduino tramite Bluetooth
- Utilizzo di un Multiplexer

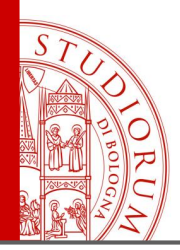

pag.3

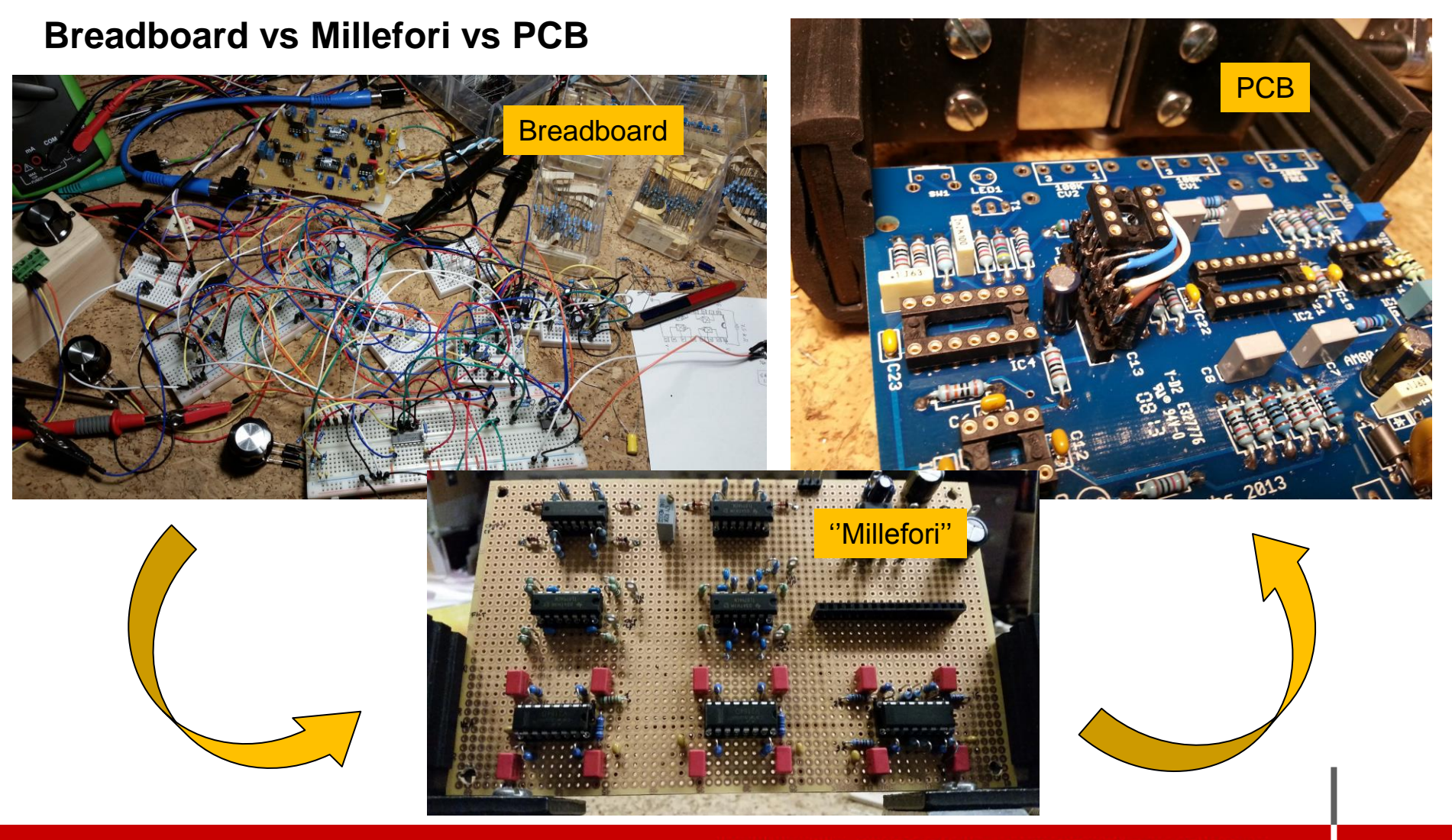

ALMA MATER STUDIORUM ~ UNIVERSITÀ DI BOLOGNA

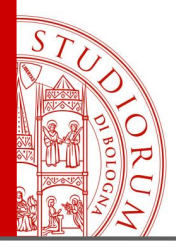

pag.4

- Potenziometro tra massa e 5V

#### Lettura del valore di un potenziometro

| AnalogReadSeri                                                                                                    | al                                                                                                    |                                                               |                                                                                                    |                | <ul> <li>Pin centrale pot. a</li> <li>Pin centrale pot. a</li> </ul> | ingresso A0<br>oscilloscopio |
|----------------------------------------------------------------------------------------------------|----------------------------------------------------------------------------------------------------|---------------------------------------------------------------|----------------------------------------------------------------------------------------------------|----------------|----------------------------------------------------------------------|------------------------------|
| AnalogReadSer<br>Reads an anal<br>Attach the ce                                                                     | ial <b>Commenti su più righe</b><br>og input on pin 0, prints the result to<br>nter pin of a potentiometer to pin AO, a                                  | the serial m<br>and the outsi                                 | nonitor.<br>.de pins to +5V and (                                                                      | ground.        |                                                                      |                              |
| This example c<br>*/                                                                                                | ode is in the public domain.                                                                                                    | 1                                                             | 💿 COM21 (Arduino Uno)                                                                                  |                |                                                                      |                              |
| <pre>// the setup ro s void setup() { E // initialize U Serial.begin( P }</pre>                                     | utine runs once when you press reset:<br>serial communication at 9600 bits per s<br>9600);<br>Inizializza trasmissione nel<br>monitor seriale            | second:                                                       | 791<br>791<br>791<br>791<br>791<br>791                                                                 |                |                                                                      | Invia                        |
| <pre>// the loop rou<br/>void loop() {<br/>// read the i<br/>int sensorVal<br/>// print out<br/>Serial.printl</pre> | tine runs over and over again forever:<br>nput on analog pin 0:<br>ue = analogRead(AO);<br>the value you read:<br>n(sensorValue);<br>Scrive il valore de | Commer<br>a la variabile<br>ead è a sua v<br>ella variabile : | ti singola riga<br><sup>791</sup><br>sensorValue e le asse<br>olta una funzione<br>sul monitor seriale | egna il valore | letto dal pin A0                                                     |                              |
| <pre>delay(1); }</pre>                                                                                              | // delay in between reads for stabil                                                                                                    | litý                                                          | 791<br>7<br>✓ III<br>✓ Scorrimento automatico                                                          |                | Nessun fine riga                                                     | ▼<br>▼<br>9600 baud          |

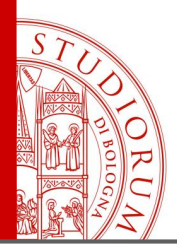

pag.5

#### Lettura del valore di un potenziometro

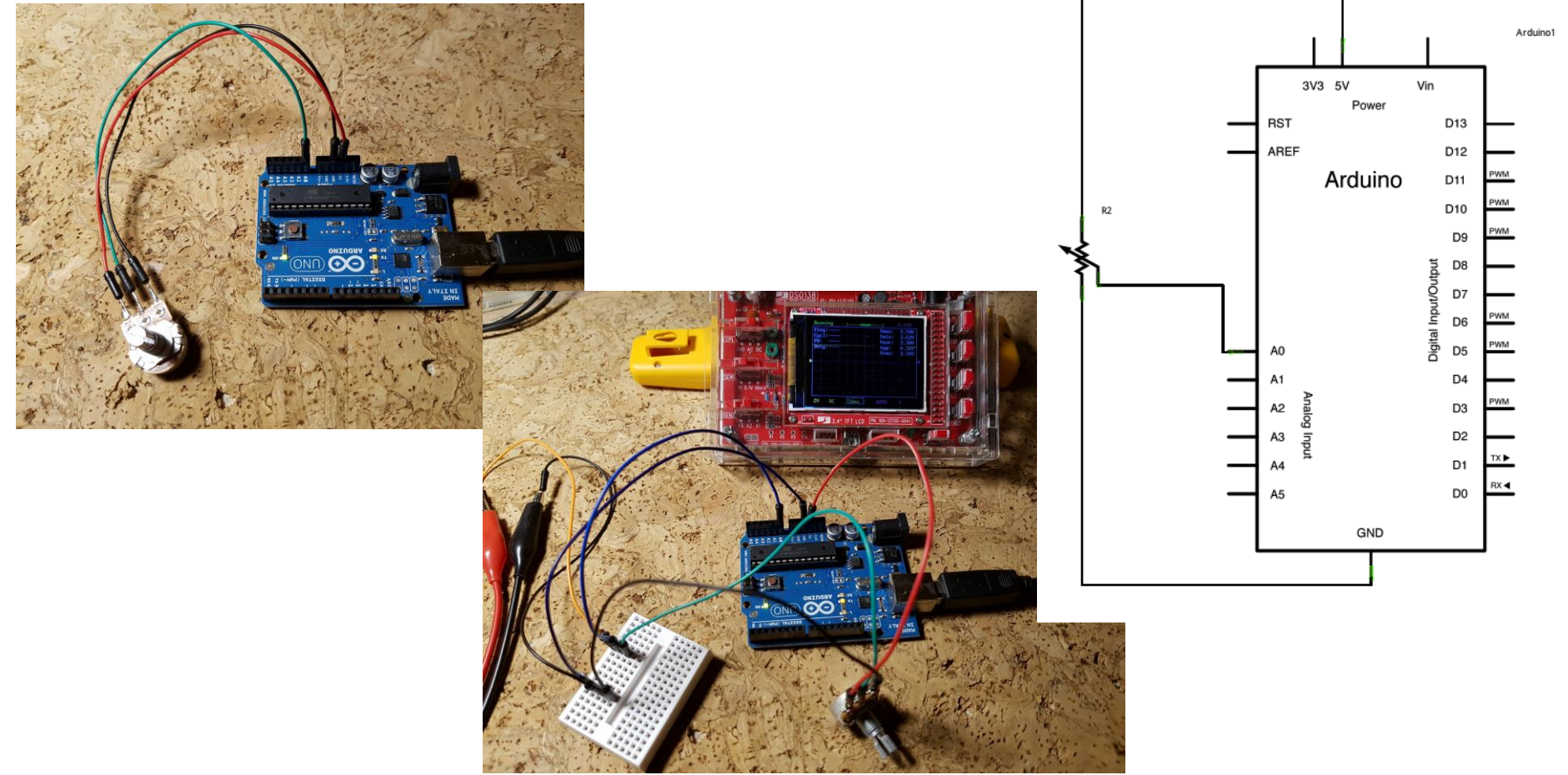

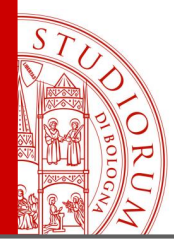

pag.6

#### Dal valore di un potenziometro all'uscita PWM – Variare la luminosità di un LED

| AnalogInOutSerial                                                                                                    | <pre>void loop() {</pre>                                                                                                    |
|----------------------------------------------------------------------------------------------------|----------------------------------------------------------------------------------------------------|
| Analog input, analog output, serial output Reads an analog input pin, maps the result to a range from 0 to 255 and uses the result to set the pulsewidth modulation (PWM) of an output pin. Also prints the results to ti Scrive il valore di PWM nel pin di uscita, cioè imposta la larghezza dell'impulso generato                                                     | <pre>// read the analog In Value. sensorValue = analogRead(analogInPin); // map it to the range of the analog out: outputValue = map(sensorValue, 0, 1023, 0, 255); // change the analog out value: analogWrite(analogOutPin, outputValue); </pre>          |
| The circuit:                                                                                                    |                                                                                                    |
| <pre>* potentiometer connected to analog pin 0.<br/>Center pin of the potentiometer goes to the analog pin.<br/>side pins of the potentiometer go to +5V and ground<br/>* LED connected from digital pin 9 to ground</pre>                                                                                                    | <pre>// print the results to the serial monitor:<br/>Serial.print("sensor = ");</pre>                                                                                                    |
| created 29 Dec. 2008                                                                                                    | Serial.println(outputValue); print e «a capo»                                                                                                    |
| modified 9 Apr 2012                                                                                                    |                                                                                                    |
| by Tom Igoe                                                                                                    | <pre>// wait 2 milliseconds before the next loop</pre>                                                                                                    |
| This example code is in the public domain.                                                                                                    | <pre>// for the analog-to-digital converter to settle // after the last reading: delay(2);</pre>                                                                                                    |
| <pre>// These constants won't change. They're used to give names // to the pins used: const int analogInPin = A0; // Analog input pin that the potentiometer is attached const int analogOutPin = 9; // Analog output pin that the LED is attached to int sensorValue = 0; // value read from the pot int outputValue = 0; // value output to the PWM (analog out)</pre> | <pre>} Sensor = 470 output = 117</pre>                                                                                                    |
| <pre>roid setup() {     // initialize serial communications at 9600 bps:     Serial.begin(9600); }</pre>                                                                                                    | sensor = 469output = 116sensor = 469output = 116sensor = 470output = 117sensor = 470output = 117output = 117- Potenziometro tra massa e 5V- Pin centrale pot. a ingresso A0- Uscita pin 9 verso LED (con<br>resistenza di 1K)- Uscita 9 verso oscilloscopio |

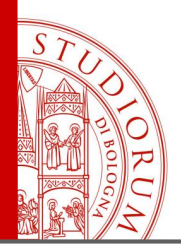

pag.7

Dal valore di un potenziometro all'uscita PWM – Variare la luminosità di un LED

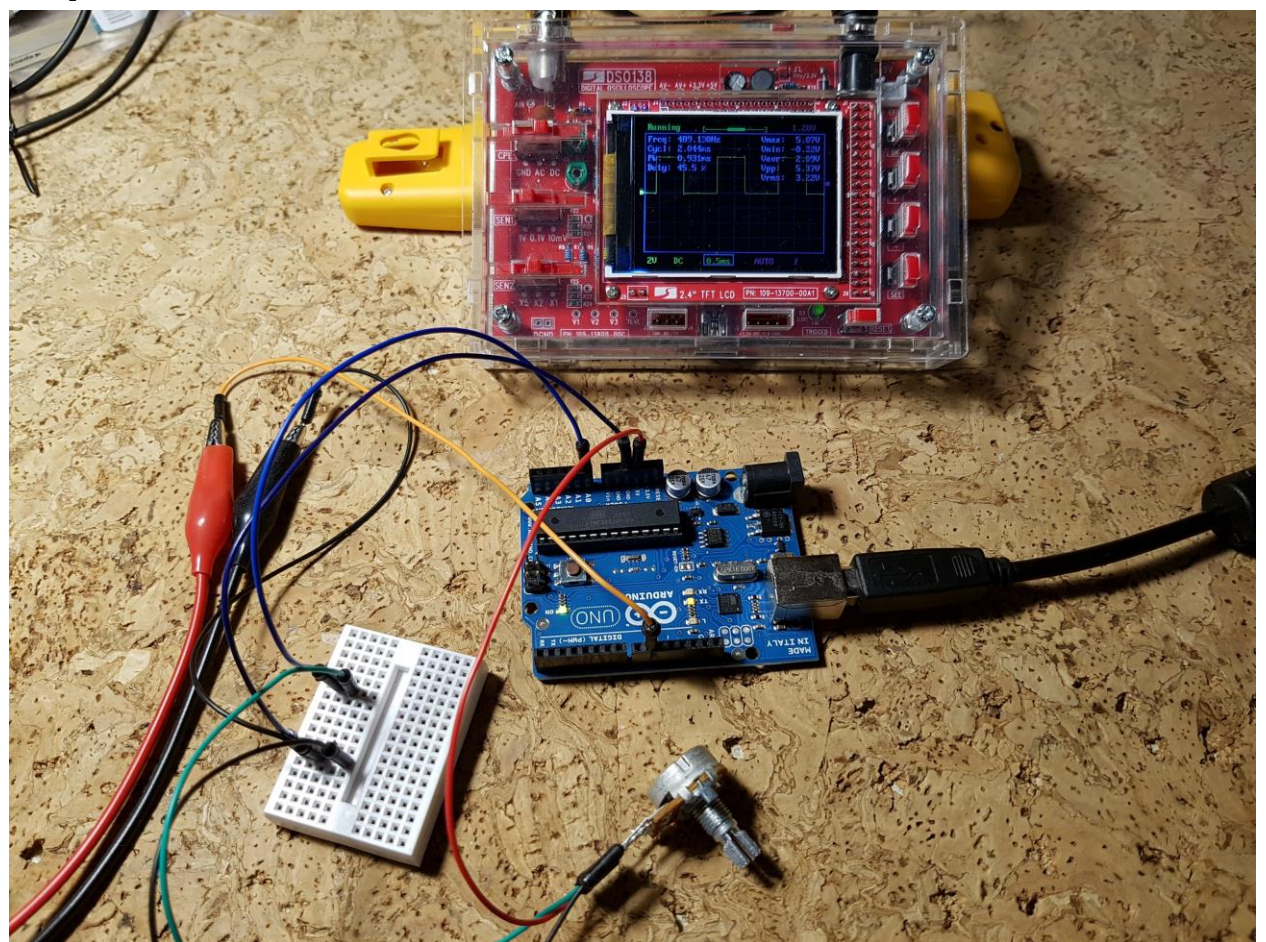

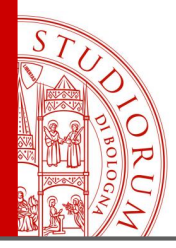

#### Uscita PWM continuamente variabile

| _03_Fade<br>/*<br>Fade                                                                                                    | <pre>// the loop routine runs over and over again forever:<br/>void loop() {<br/>// set the brightness of pin 9:<br/>analogWrite(led, brightness);</pre>                                                                                                    |
|----------------------------------------------------------------------------------------------------|----------------------------------------------------------------------------------------------------|
| This example shows how to fade an LED on pin 9<br>using the analogWrite() function.<br>Aumenta o diminuisce la luminosità (PWM)<br>This example code is in the public domain.                                                                                                    | <pre>// change the brightness for next time through the loop:<br/>brightness = brightness + fadeAmount;</pre>                                                                                                    |
| <pre>*/ int led = 9; // the pin that the LED is attached to int brightness = 0; // how bright the LED is int fadeAmount = 5; // how many points to fade the LED by // the setup routine runs once when you press reset: void setup() {    // declare pin 9 to be an output:    pinMode(led, OUTPUT); }</pre> | <pre>// reverse the direction of the fading at the ends of the fade if (brightness == 0    brightness == 255) {    fadeAmount = -fadeAmount ; } // wait for 30 milliseconds to see the dimming effect delay(30); Cambia in positivo o negativo l'incremento di luminosità (PWM)</pre> |

- Uscita pin 9 verso LED (con resistenza di 1K)
- Uscita 9 verso oscilloscopio

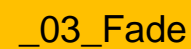

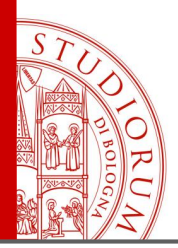

pag.9

#### Dal segnale PWM a una tensione continua. «Poor man DAC»

In Arduino (tranne che nel modello DUE) non sono presenti DAC a bordo, ma solo ingressi ADC. Utilizzando le uscite PWM è però possibile ottenere una tensione continua. La frequenza del modulatore PWM di Arduino è di circa 490 Hz, ma può essere modificata tramite alcuni registri interni. Supponendo comunque di lasciare la frequenza a 490 Hz, un filtro passa-basso posto all'uscita del pin permette di ottenere una tensione continua, da utilizzare per usi vari, sopperendo alla mancanza di un vero e proprio DAC (li utilizzeremo a breve), ma con alcune limitazioni. Utilizziamo un filtro passa-basso del primo ordine, costruito nel modo più semplice, ovvero

con una resistenza e un condensatore, posto all'uscita di un pin con segnale PWM. Arduino permette di variare la larghezza degli impulsi con una risoluzione di 8 bit (256 valori), da 0% a 100%, ovvero si hanno 256 possibili larghezze dell'impulso. Si può simulare l'effetto del filtraggio passa-basso per capire i limiti di questa soluzione, in questa pagina

http://sim.okawa-denshi.jp/en/PWMtool.php

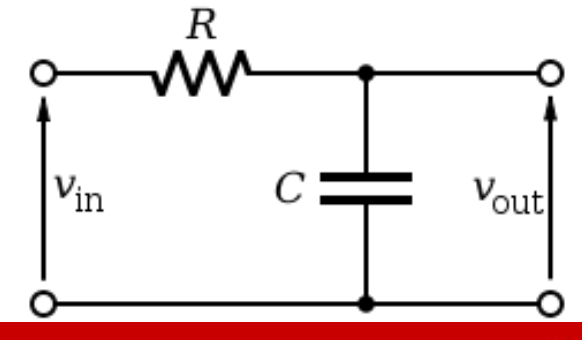

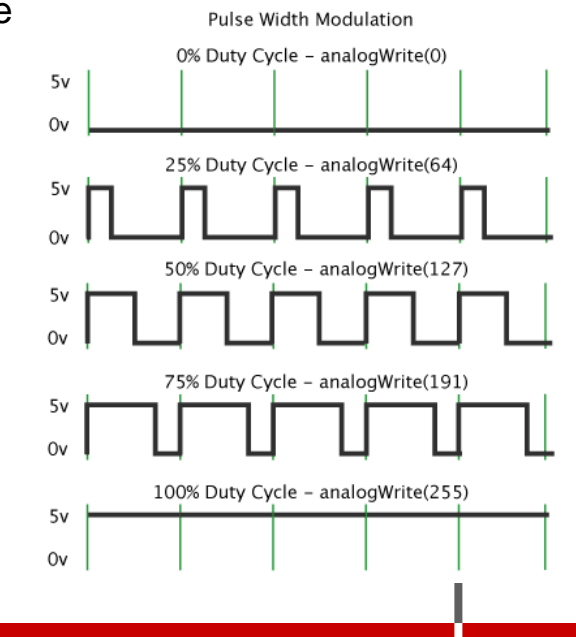

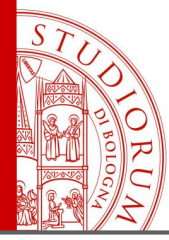

#### pag.10

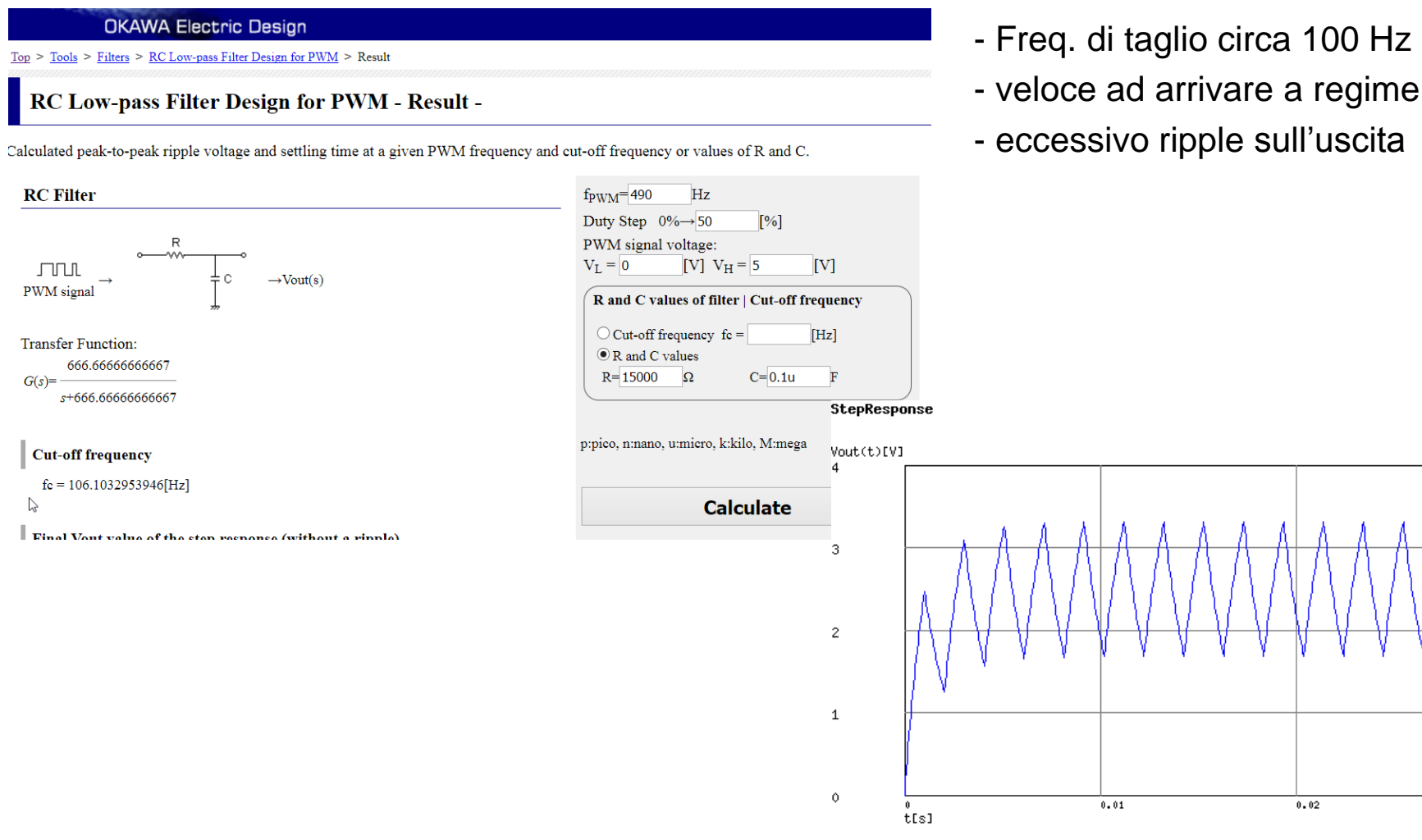

(c)okawa-denshi.jp

0.03

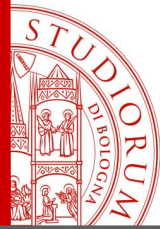

pag.11

| OKAWA Electric Design<br><u>Top &gt; Tools &gt; Filters &gt; RC Low-pass Filter Design for PWM</u> > Result                                                                                                    | <ul> <li>Freq. di taglio circa 10 Hz</li> <li>meno veloce ad arrivare a regime</li> <li>ripple sull'uscita pon trascurabile</li> </ul>                                                                                                    |             |     |     |         |
|----------------------------------------------------------------------------------------------------|----------------------------------------------------------------------------------------------------|-------------|-----|-----|---------|
| RC Low-pass Filter Design for PWM - Result -                                                                                                    |                                                                                                    |             |     |     |         |
| Calculated peak-to-peak ripple voltage and settling time at a given PWM freq                                                                                                    | uency and cut-off frequency or values of R and C.                                                                                                    |             |     |     |         |
| <b>RC Filter</b><br>$\begin{array}{c} & & & \\ & & & \\ & & & \\ PWM \text{ signal} \end{array} \xrightarrow{} & & & \\ & & & \\ & & & \\ Transfer Function: \\ G(s) = \frac{66.6666666666666}{s+66.66666666667} \end{array}$ | $f_{PWM} = \begin{array}{c} 490 \\ F_{PWM} = \begin{array}{c} 490 \\ F_{PWM} \\ 50 \\ F_{M} \\ F_{M} \\ F_{$ | e           |     |     |         |
| <b>Cut-off frequency</b><br>fc = 10.61032953946[Hz]                                                                                                    | p:pico, n:nano, u:micro, k:kilo, M:mega<br>3                                                                                                    |             |     |     |         |
| Final Vout value of the stan resnance (without a rinnle)                                                                                                    | Calculate<br>2<br>1                                                                                                    |             |     |     |         |
|                                                                                                    | 0 0 0 tis                                                                                                    | 0.1 0.2 0.3 | 0.4 | 0.5 | 0.6 0.7 |

ALMA MATER STUDIORUM - UNIVERSITÀ DI BOLOGNA

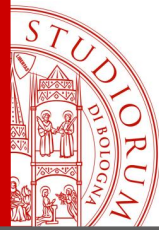

0

### **ARDUINO WORKSHOP**

pag.12

| OKAWA Electric Design                                                                                                    | <ul> <li>Freq. di taglio circa 1 Hz</li> <li>lento ad arrivare a regime</li> </ul>                                                                                                    |              |           |           |        |
|----------------------------------------------------------------------------------------------------|----------------------------------------------------------------------------------------------------|--------------|-----------|-----------|--------|
| Top > Tools > Filters > RC Low-pass Filter Design for PWM > Result<br>RC Low-pass Filter Design for PWM - Result -                                                                                                    |                                                                                                    |              |           |           |        |
| alculated peak-to-peak ripple voltage and settling time at a given PWM fr                                                                                                    | equency and cut-off frequency or values of R and C.                                                                                                    | - ripple tra | ascurabil | le sull'i | JSCITA |
| <b>RC Filter</b><br>$ \begin{array}{c} & & & \\ & & & \\ & & & \\ PWM \text{ signal} \rightarrow & & & \\ & & & \\ & & & \\ & & \\ & & $ | $f_{PWM} = 490  Hz$ Duty Step 0% $\rightarrow 50$ [%] PWM signal voltage: $V_{L} = 0  [V]  V_{H} = 5  [V]$ R and C values of filter   Cut-off frequency Cut-off frequency fc = [Hz] Output: R = 15000  \Omega  C = 10u  F StepResponse | P            |           |           |        |
| <b>Cut-off frequency</b><br>fc = 1.061032953946[Hz]                                                                                                    | p:pico, n:nano, u:micro, k:kilo, M:mega                                                                                                    |              |           |           |        |
| L                                                                                                    | 1                                                                                                    |              |           |           |        |
| http://sim.okawa-denshi.jp/en/PWMtool.php                                                                                                    | o o tis                                                                                                    | 0.1 0.2      | 0.3 0.4   | 4 0.5     | 0.6    |

https://en.wikipedia.org/wiki/Low-pass\_filter

0.7

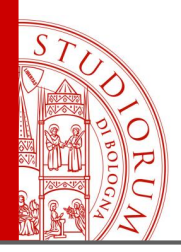

pag.13

#### Utilizzo di un pulsante. Resistenze di pull-up e pull-down

Pulsante con LED incorporato

- II LED è collegato al pin 13
- Il pulsante collega il pin 2 ai
  5 V quando viene premuto
- Una resistenza da 10K è collegata tra il pin 2 e massa

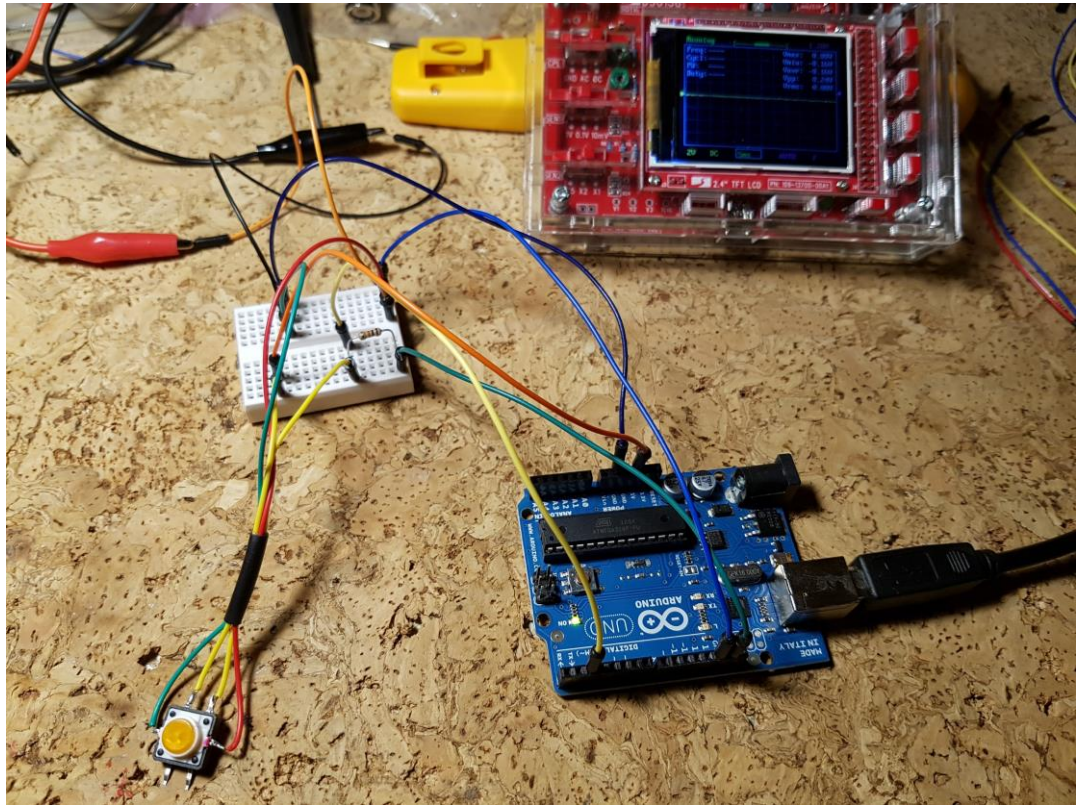

#### **PERCHE'?**

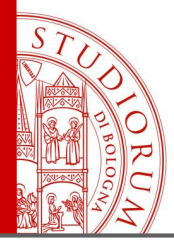

pag.14

#### Utilizzo di un pulsante. Resistenze di pull-up e pull-down

| _04_Button                                                                                                    | void <b>setup</b> () {                                                                                                    |
|----------------------------------------------------------------------------------------------------|----------------------------------------------------------------------------------------------------|
| /*                                                                                                    | <pre>// initialize the LED pin as an output:</pre>                                                                                    |
| Button                                                                                                    | <pre>pinMode(ledPin, OUTPUT);</pre>                                                                                                   |
| Turns on and off a light emitting diode(LED) connected to digital                                                                                                    | // initialize the pushbutton pin as an input:                                                                                         |
| pin 13, when pressing a pushbutton attached to pin 2.                                                                                                    | pinMode(buttonPin, INPUT);                                                                                                    |
| The circuit:<br>* LED attached from pin 13 to ground<br>* pushbutton attached to pin 2 from +5V<br>* 10K resistor attached to pin 2 from ground                                                                                                    | }<br>void <b>loop</b> () {                                                                                                    |
| * Note: on most Arduinos there is already an LED on the board attached to pin 13.                                                                                                    | <pre>// read the state of the pushbutton value: buttonState = digitalRead(buttonPin);</pre>                                           |
| created 2005<br>by DojoDave <http: www.ojo.org=""><br/>modified 30 Aug 2011<br/>by Tom Igoe<br/>This example code is in the public domain.</http:>                                                                                                  | <pre>// check if the pushbutton is pressed. // if it is, the buttonState is HIGH: if (buttonState == HIGH) {    // turn LED on:</pre> |
| http://www.arduino.cc/en/Tutorial/Button<br>*/                                                                                                    | <pre>digitalWrite(ledPin, HIGH); }</pre>                                                                                              |
| <pre>// constants won't change. They're used here to // set pin numbers: const int buttonPin = 2; // the number of the pushbutton pin const int ledPin = 13; // the number of the LED pin // variables will change: // variables will change:</pre> | <pre>else {     // turn LED off:     digitalWrite(ledPin, LOW); }</pre>                                                               |
| <pre>int buttonstate = 0; // variable for reading the pushbutton status</pre>                                                                                                    | ,                                                                                                    |

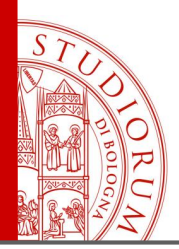

pag.15

#### Utilizzo di un pulsante. Resistenze di pull-up e pull-down

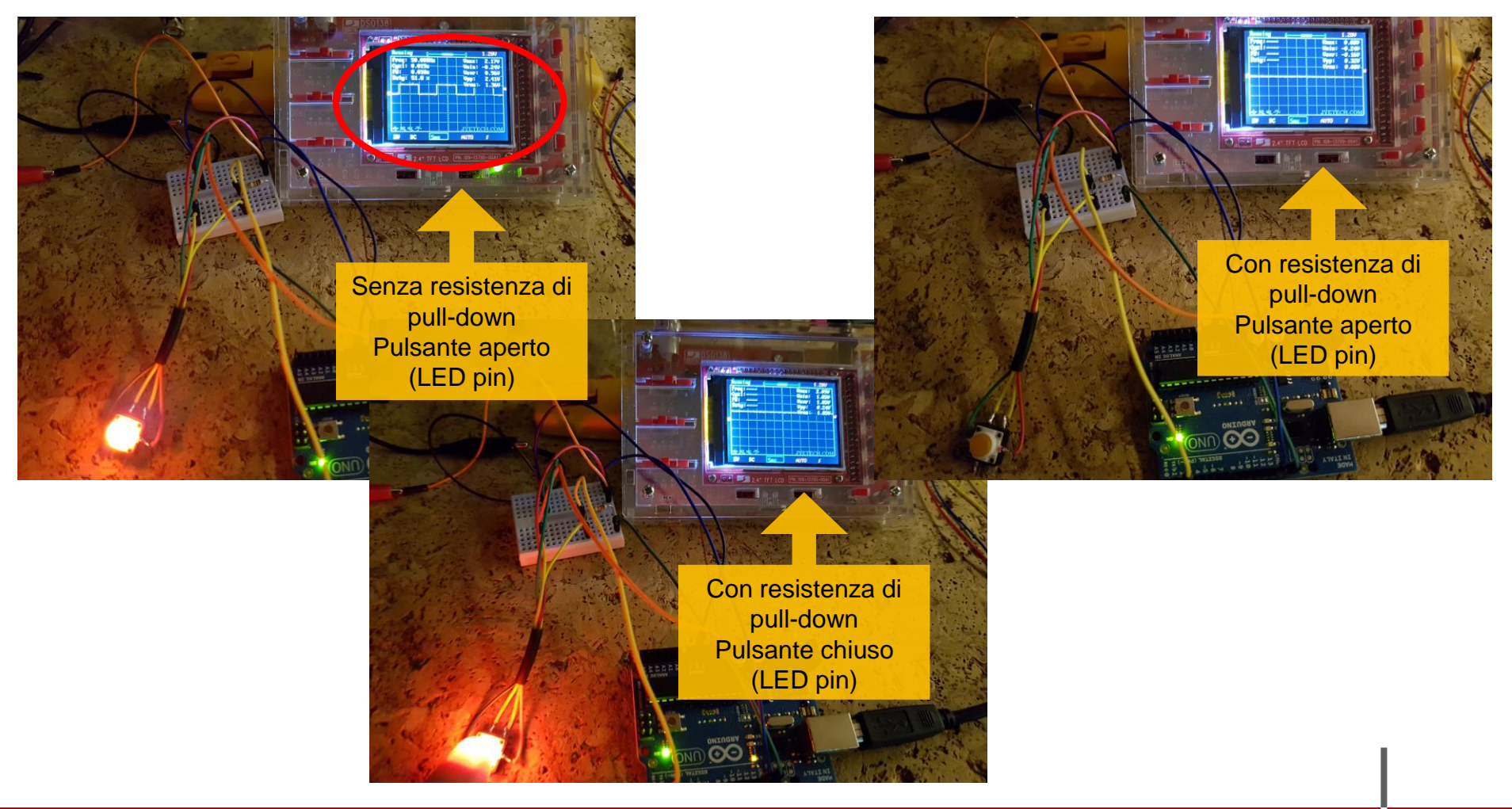

ALMA MATER STUDIORUM - UNIVERSITÀ DI BOLOGNA

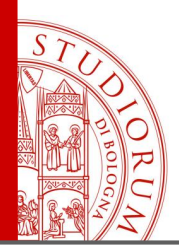

pag.16

#### Resistenze di pull-up e pull-down

L'ingresso digitale, connesso al pulsante, richiede l'utilizzo di una <u>resistenza aggiuntiva</u>, collegata o a massa o ai +5V, a seconda del circuito. Questo perché, in assenza della stessa, quando il circuito è aperto (ovvero se il pulsante non è premuto) l'ingresso, ad alta impedenza, risulta in uno stato indefinito, captando disturbi (ad es. i 50 Hz di rete). Per cui con la resistenza si definisce uno **stato «di default» all'ingresso del pin**, che il pulsante

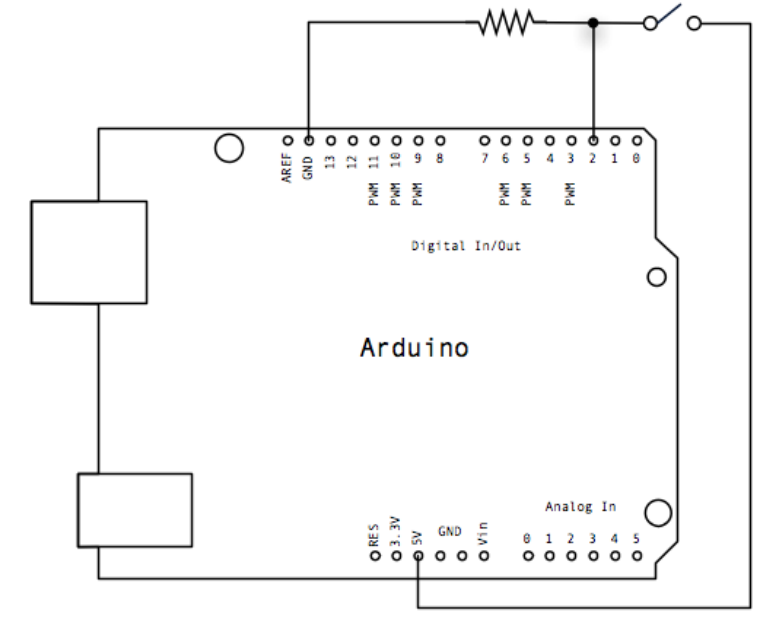

porta a 0 o +5V. L'uso di una resistenza (es. 10 KOhm) e non di un collegamento diretto assicura che non ci siano cortocircuiti quando il pulsante viene premuto. Quindi, nel circuito dell'esempio (resistenza di pull-down), quando il pulsante è aperto al pin 2 ci sono 0V (massa), quando il pulsante viene premuto al pin 2 ci sono 5 V.

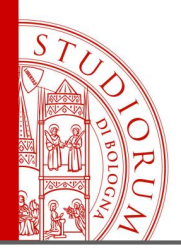

pag.17

#### Resistenze di pull-up e pull-down

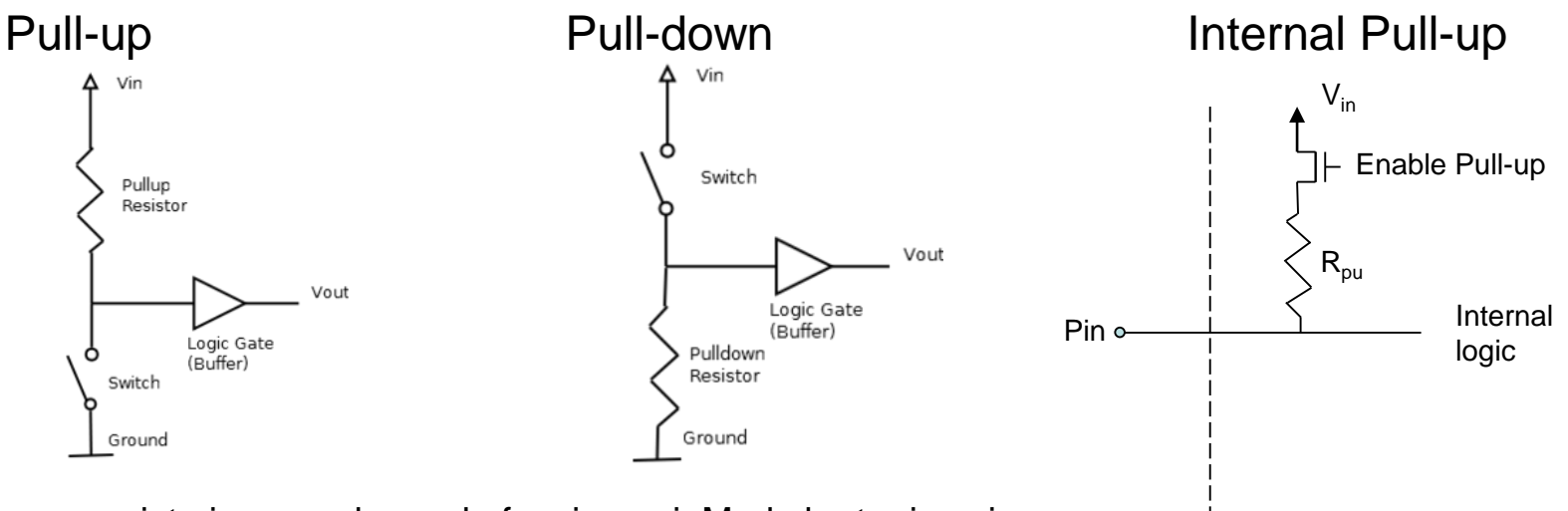

**NOTA**: come visto in precedenza, la funzione pinMode ha tra i suoi vari *mode* l'opzione INPUT oppure OUTPUT oppure **INPUT\_PULLUP**.

Arduino

Quindi è possibile impostare via software un pullup interno al microcontrollore (circa 20K). Ma questa operazione è (elettricamente) identica a impostare il livello logico alto del pin (quando in uso come output). Ovvero:

pinMode(pin, INPUT); digitalWrite(pin, HIGH);

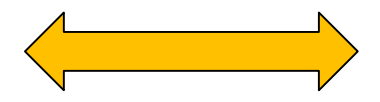

pinMode(pin, INPUT\_PULLUP)

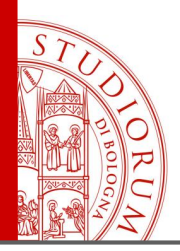

pag.18

#### Il partitore di tensione

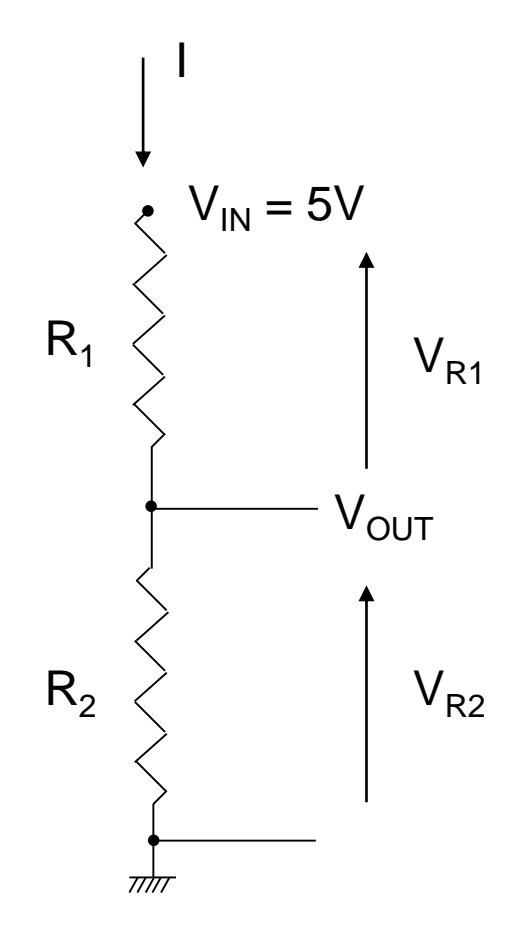

$$V_{R1} = R_1 \cdot I$$
$$V_{R2} = R_2 \cdot I$$
$$V_{IN} = (R_1 + R_2) \cdot I$$
$$I = \frac{V_{IN}}{R_1 + R_2}$$

$$V_{R1} = V_{IN} \cdot \frac{R_1}{R_1 + R_2}$$

$$V_{R2} = V_{IN} \cdot \frac{R_2}{R_1 + R_2} = V_{OUT}$$

Il potenziometro è un partitore di tensione:

$$R_{2}=0 \rightarrow V_{R2}=0$$

$$-R_1 = R_2 \rightarrow V_{R2} = V_{IN}/2$$

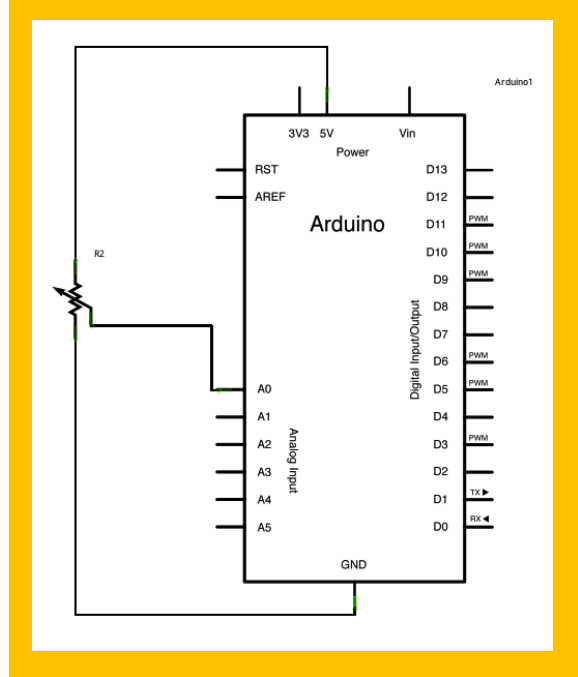

→ Resistenze pull-up e pull-down

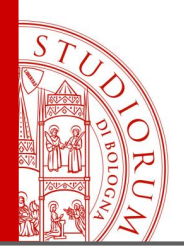

pag.19

#### Altri sensori di tipo resistivo. Es. fotocellula

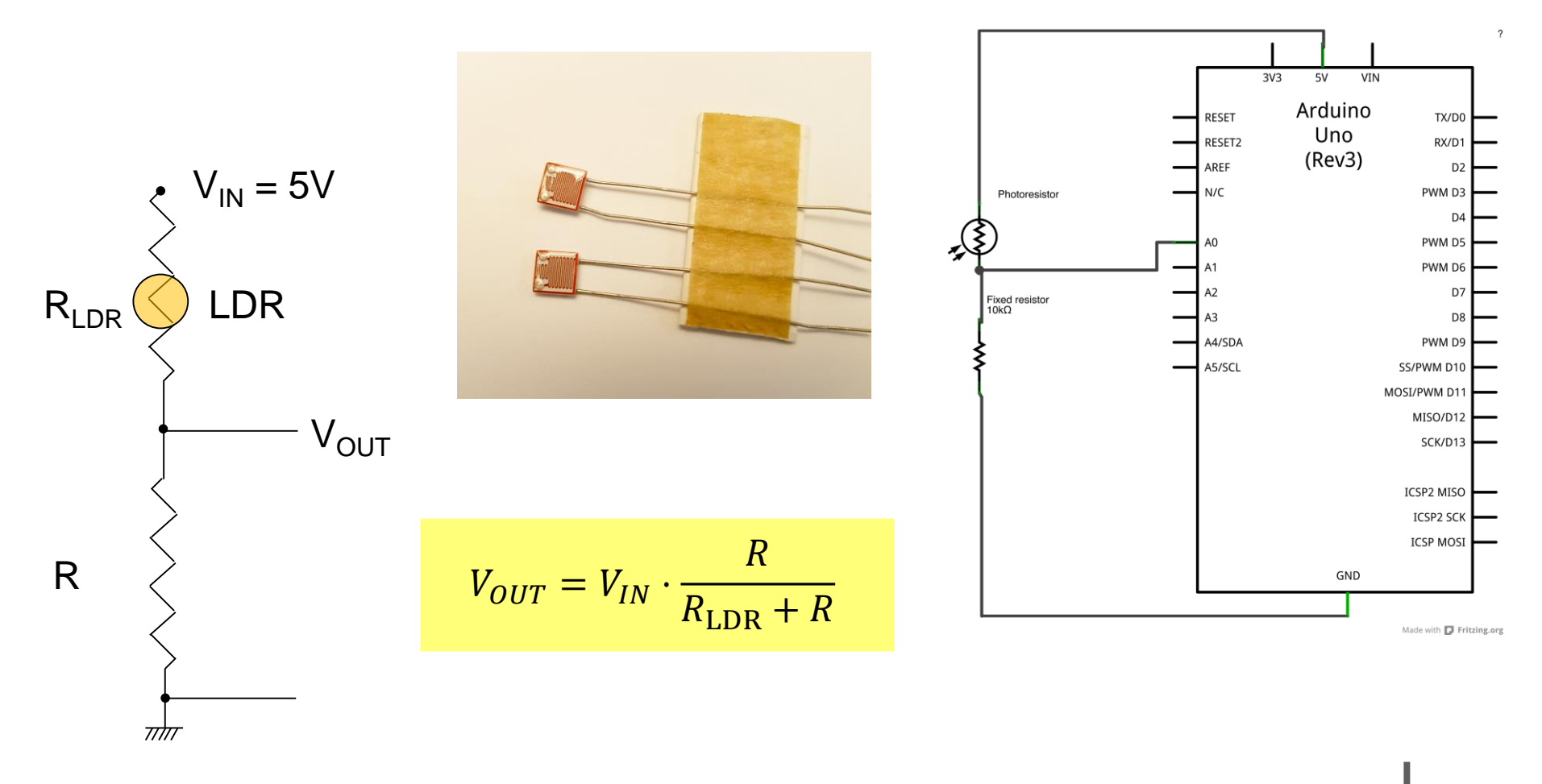

ALMA MATER STUDIORUM ~ UNIVERSITÀ DI BOLOGNA

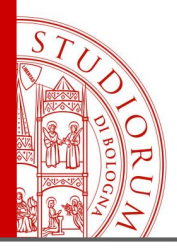

pag.20

#### Altri sensori di tipo resistivo. Es. fotocellula

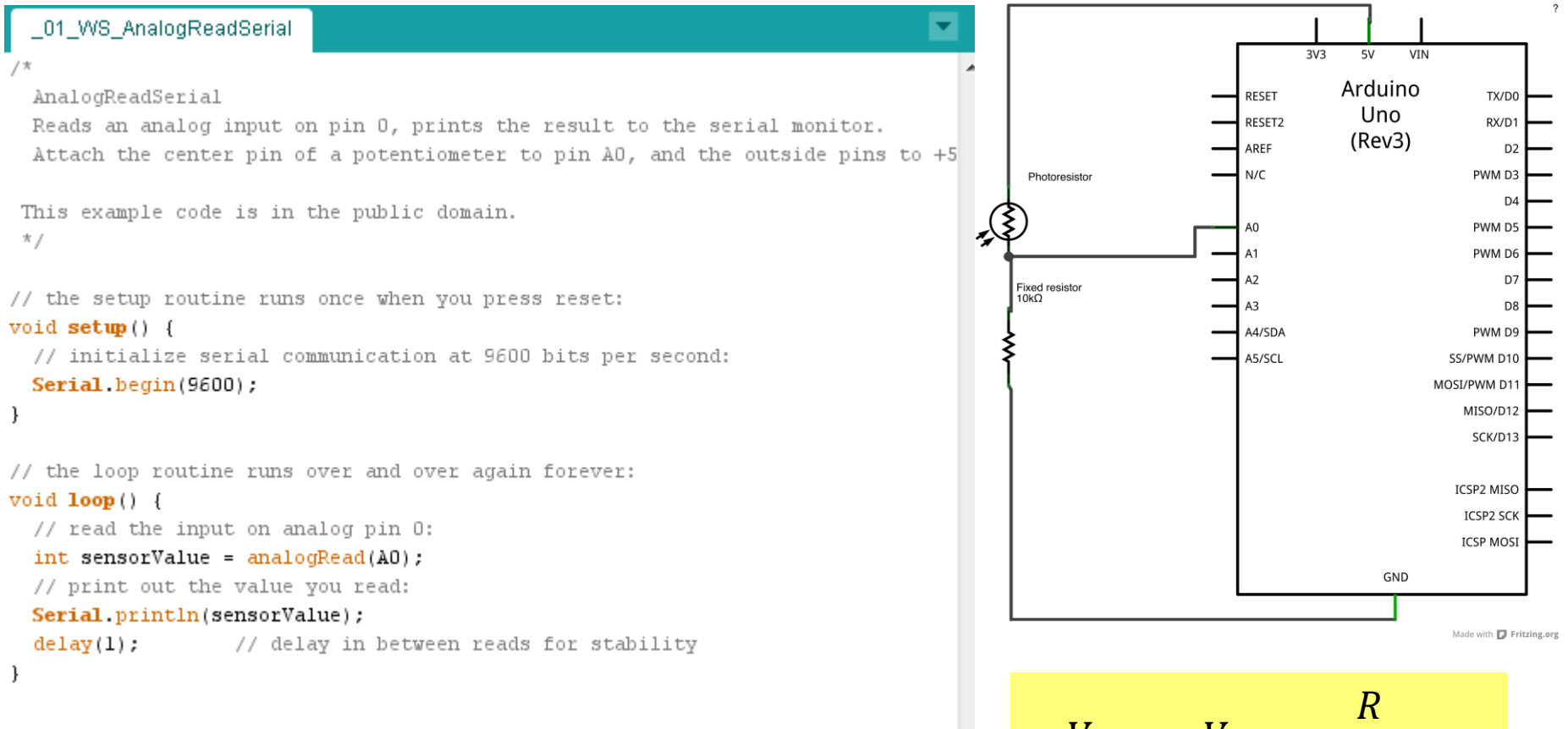

Proviamo sia con R = 10K che con R = 1K

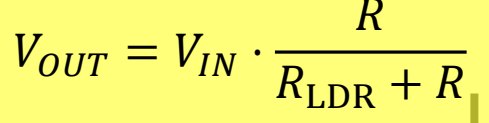

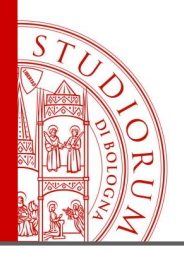

pag.21

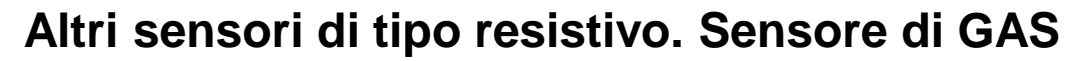

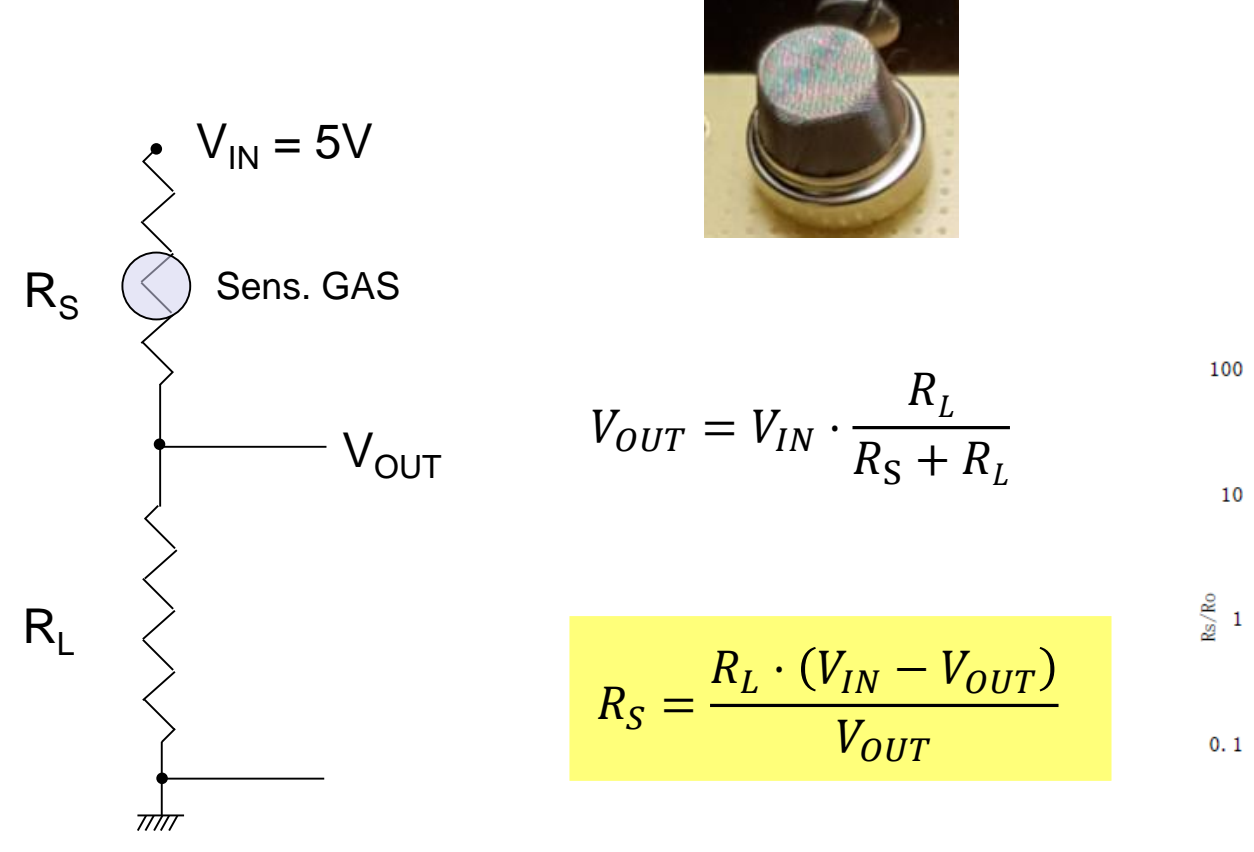

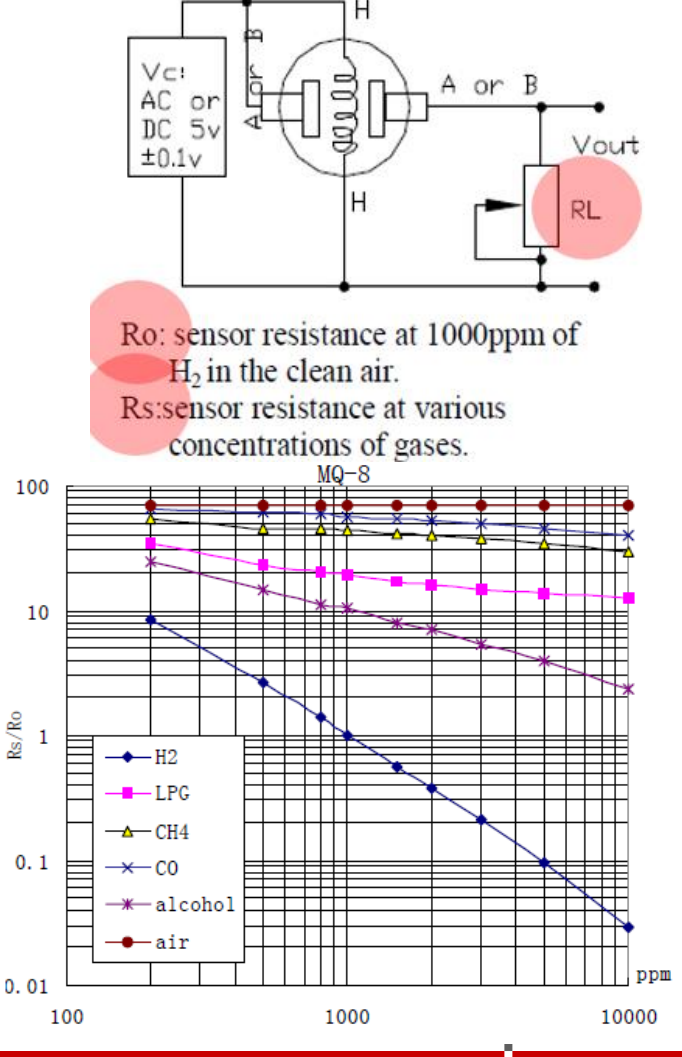

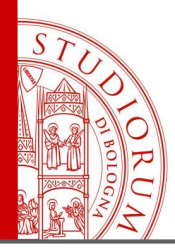

#### Display a 7 segmenti (seriale)

Per evitare di dover comandare ogni singolo segmento e renderne più semplice l'utilizzo,

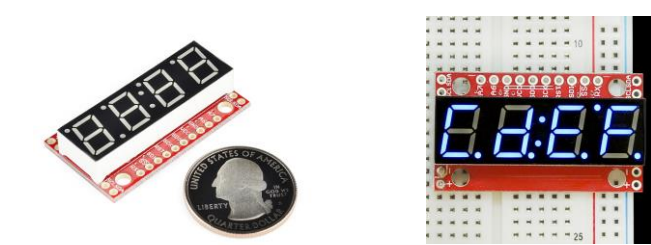

questo *shield* include un microscopico Arduino che comunica con l'Arduino principale e riceve comandi su cosa visualizzare. Può connettersi in 3 modi: seriale (TTL), seriale **SPI** o seriale **I**<sup>2</sup>**C**.

Arduino Sample Snippet (Serial Mode): To make the display read *12Ab.*, we can't be guaranteed that the cursor is at position 1. To ensure that it is, we can use the clear display command before sending our data.

```
// ... after initializing Serial at the correct baud rate...
Serial.write(0x76); // Clear display command, resets cursor
Serial.write(0x01); // Hex value for 1, will display '1'
Serial.write('2'); // ASCII value for '2', will display '2'
Serial.write('B'); // ASCII value for 'B', will display 'b'
```

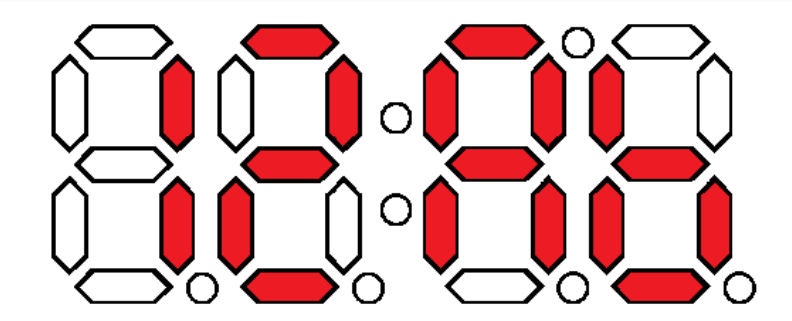

pag.22

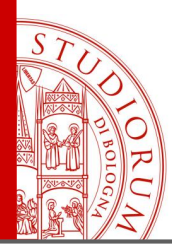

pag.23

#### Collegamento tramite SPI

Because we use the SPI library, you'll need to connect the Arduino's hardware SPI pins to the display.

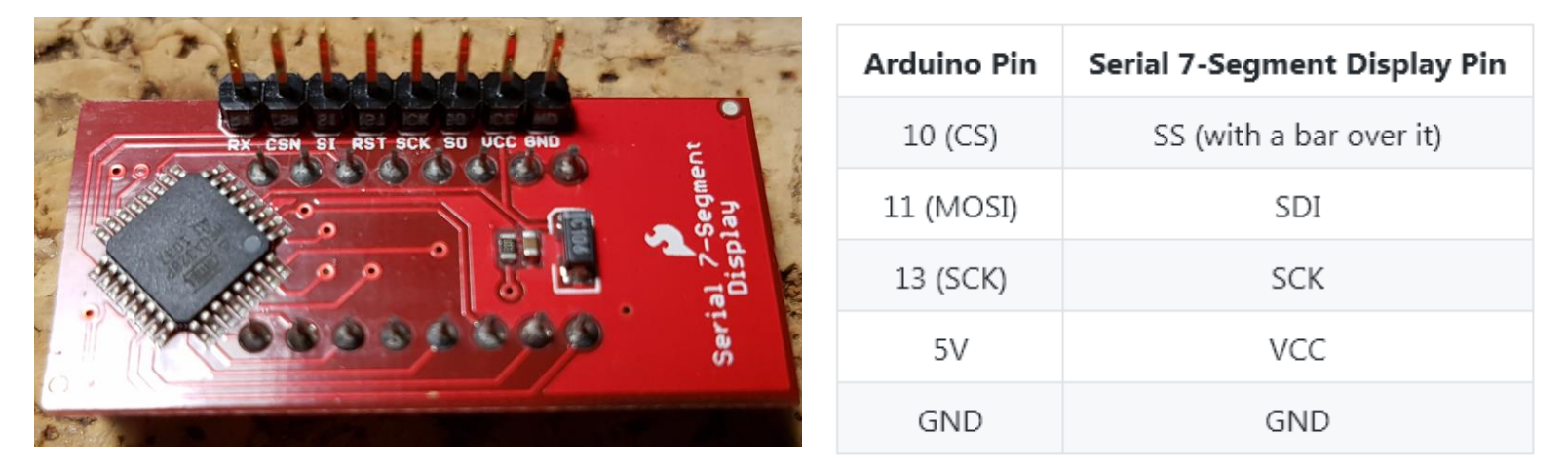

Connecting the displays \*SDO\* pin to MISO (12) on the Arduino is not required. Communication only goes one way - from Arduino (master) to display (slave).

#### **SPI**: Serial Peripheral Interface

bus a 4 fili: **MOSI** (Master Out Slave In), **MISO** (Master In Slave Out), **SCK** (Clock), **SS** (Slave Select, **SS1**, **SS2**, .., **SSn**)

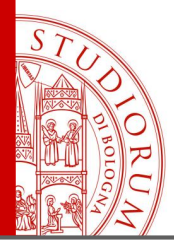

```
#include <SPL.h>
int csPin = 10; //You can use any IO pin but for this example we use 10
int cycles = 0;
void setup()
 pinMode(csPin, OUTPUT);
  digitalWrite(csPin, HIGH); //By default, don't be selecting OpenSegment
  Serial.begin(9600); //Start serial communication at 9600 for debug statements
  Serial.println("OpenSegment Example Code");
 SPI.begin(); //Start the SPI hardware
  SPI.setClockDivider(SPI CLOCK DIV64); //Slow down the master a bit
 //Send the reset command to the display - this forces the cursor to
 //return to the beginning of the display
 digitalWrite(csPin, LOW); //Drive the CS pin low to select OpenSegment
  SPI.transfer('v'); //Reset command
```

https://www.sparkfun.com/products/11442

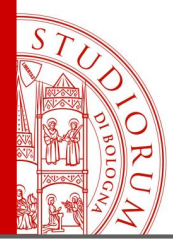

pag.25

```
void loop()
  cycles++; //Counting cycles! Yay!
 Serial.print("Cycle: ");
  Serial.println(cycles);
  spiSendValue(cvcles); //Send the four characters to the display
 delay(1); //If we remove the slow debug statements, we need a very small delay to prevent flickering
3
//Given a number, spiSendValue chops up an integer into four values and sends them out over spi
void spiSendValue(int tempCycles)
ł
  digitalWrite(csPin, LOW); //Drive the CS pin low to select OpenSegment
  SPI.transfer(tempCycles / 1000); //Send the left most digit
  tempCycles %= 1000; //Now remove the left most digit from the number we want to display
  SPI.transfer(tempCycles / 100);
  tempCvcles %= 100;
 SPI.transfer(tempCycles / 10);
 tempCvcles %= 10;
 SPI.transfer(tempCycles); //Send the right most digit
 digitalWrite(csPin, HIGH); //Release the CS pin to de-select OpenSegment
3
```

https://www.sparkfun.com/products/11442

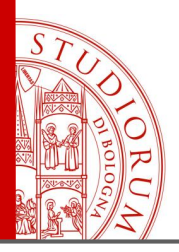

#### Display grafico TFT a colori (2.8")

240 x 320 pixel, colori a 16 o 18 bit Interfacciamento tramite SPI (della parte TFT) con UNO:

Clock dell'SPI: pin 13 MISO dell'SPI: pin 12 MOSI dell'SPI: pin 11 CS (chip select): pin 10 DS (data select): pin 9

Volendo si possono collegare anche il touch screen via l<sup>2</sup>C e la microSD anche essa via SPI

Per il software: installare le librerie Adafruit\_ILI9341 e Adafruit\_GFX

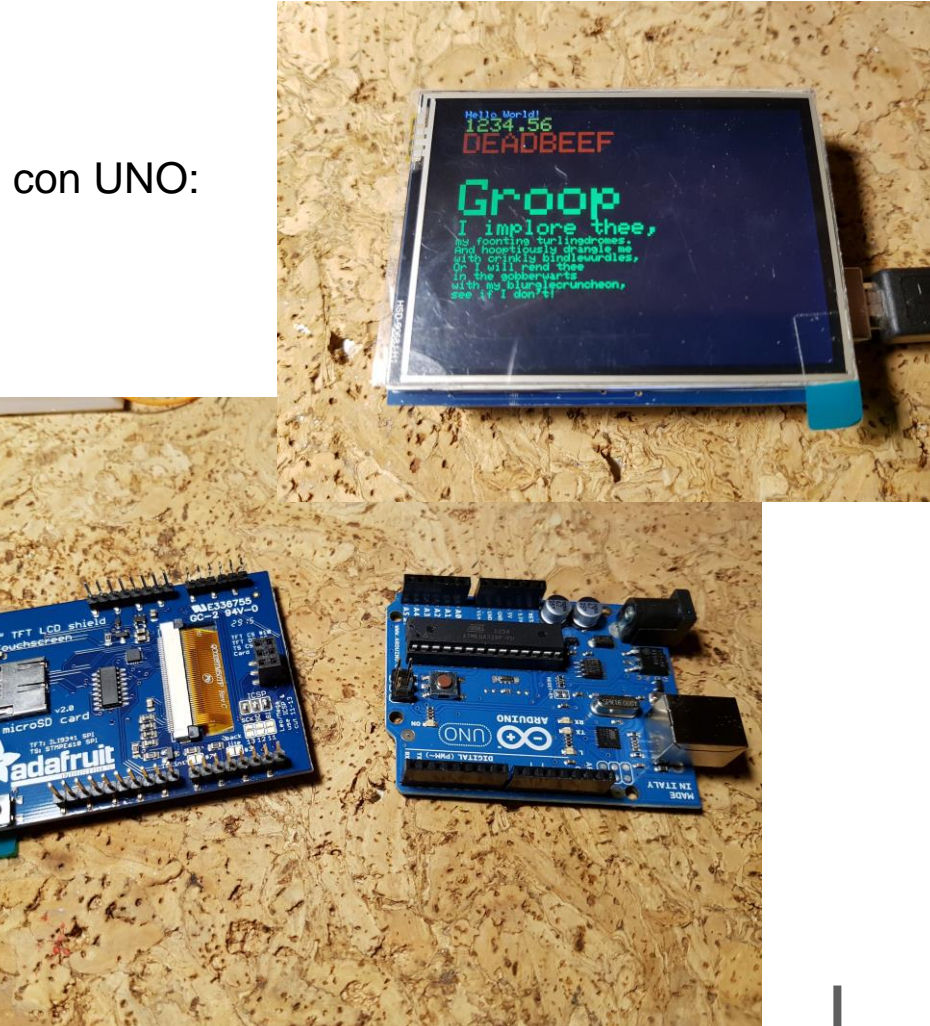

pag.26

ALMA MATER STUDIORUM - UNIVERSITÀ DI BOLOGNA

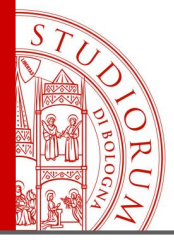

pag.27

| _06_TFT28Adafruit§                                                                                                    |                                                                                                    | void setup() {                                                                                                   |                                |
|----------------------------------------------------------------------------------------------------|----------------------------------------------------------------------------------------------------|----------------------------------------------------------------------------------------------------|--------------------------------|
| /********                                                                                                    | *****                                                                                                    | <pre>serial.begin(9600); while ([Serial):</pre>                                                                  |                                |
| This is an example sketch for<br>This library works with the<br>> http://www.adafruit.c                                                             | or the Adafruit 2.2" SPI display.<br>Adafruit 2.2" TFT Breakout w/SD card<br>om/products/1480                              | Serial.println("Adafruit 2.2\" SPI TFT To                                                                        | est!");                        |
| Check out the links above f                                                                                                    | or our tutorials and wiring diagrams                                                                                       | <pre>tft.begin();</pre>                                                                                          |                                |
| These displays use SPI to c<br>interface (RST is optional)<br>Adafruit invests time and r<br>please support Adafruit and<br>products from Adafruit! | ommunicate, 4 or 5 pins are required to<br>esources providing this open source code,<br>open-source hardware by purchasing | <pre>Serial.println(F("Benchmark Serial.print(F("Screen fill Serial.println(testFillScreen()); delay(500);</pre> | Time (microseconds)'<br>"));   |
| Written by Limor Fried/Lady<br>MIT license, all text above                                                                                          | ada for Adafruit Industries.<br>must be included in any redistribution                                                     | <pre>Serial.print(F("Text Serial.println(testText()); delay(3000);</pre>                                         | "));                           |
| <pre>#include "SPI.h" #include "Adafruit_GFX.h" #include "Adafruit ILI9340.h"</pre>                                                                 | F( dice al compilatore di usare la stringa nella memoria flash                                                             | <pre>Serial.print(F("Lines Serial.println(testLines(ILI9340_CYAN)); delay(500);</pre>                            | "));                           |
| // These are the pins used for<br>// for Due/Mega/Leonardo use                                                                                      | r the UNO<br>the hardware SPI pins (which are different)                                                                   | <pre>Serial.print(F("Horiz/Vert Lines Serial.println(testFastLines(ILI9340_RED, delay(500);</pre>                | "));<br>, ILI9340_BLUE));      |
| #define _miso 12<br>#define _mosi 11<br>#define _cs 10                                                                                              | Pin di connessione SPI                                                                                                    | <pre>Serial.print(F("Rectangles (outline) Serial.println(testRects(ILI9340_GREEN)), delay(500);</pre>            | "));<br>;                      |
| <pre>#define _ac 9 #define _rst 8 https://www.sparkfup.com/products/1/</pre>                                                                        | 1442                                                                                                    | <pre>Serial.print(F("Rectangles (filled) Serial.println(testFilledRects(ILI9340 Y)</pre>                         | "));<br>ELLOW. ILI9340 MAGENTA |

https://www.sparkfun.com/products/11442

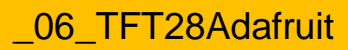

ALMA MATER STUDIORUM - UNIVERSITÀ DI BOLOGNA

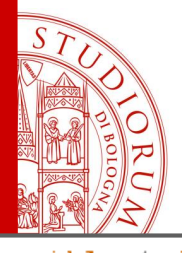

pag.28

```
void loop(void) {
                                                                       unsigned long testLines(uintl6 t color) {
  for(uint8 t rotation=0; rotation<4; rotation++) {</pre>
                                                                         unsigned long start, t;
    tft.setRotation(rotation);
                                                                         int
                                                                                       x1, y1, x2, y2,
    testText();
                                                                                       w = tft.width(),
                                                                                       h = tft.height();
    delay(2000);
  }
                                       Funzioni varie per il
                                                                          tft.fillScreen(ILI9340_BLACK);
3
                                       test delle istruzioni
                                                                         x1 = y1 = 0;
unsigned long testText() {
                                       grafiche
                                                                         y2 = h - 1;
  tft.fillScreen(ILI9340 BLACK);
                                                                         start = micros();
  unsigned long start = micros();
                                                                         for(x2=0; x2<w; x2+=6) tft.drawLine(x1, y1, x2, y2, color);</pre>
  tft.setCursor(0, 0);
                                                                              = w - 1;
                                                                         x2
  tft.setTextColor(ILI9340 WHITE); tft.setTextSize(1);
                                                                         for (y_2=0; y_2<h; y_2+=\delta) tft.drawLine (x1, y1, x2, y2, color);
  tft.println("Hello World!");
                                                                               = micros() - start; // fillScreen doesn't count against ti
                                                                         t.
  tft.setTextColor(ILI9340 YELLOW); tft.setTextSize(2);
  tft.println(1234.56);
                                                                         tft.fillScreen(ILI9340 BLACK);
  tft.setTextColor(ILI9340 RED);
                                      tft.setTextSize(3);
  tft.println(OxDEADBEEF, HEX);
                                                                         ×1
                                                                               = w - 1;
  tft.println();
                                                                         v1
                                                                               = 0;
  tft.setTextColor(ILI9340_GREEN);
                                                                               = h - 1;
                                                                         y2
  tft.setTextSize(5);
                                                                         start = micros();
  tft.println("Groop");
                                                                         for (x2=0; x2<w; x2+=δ) tft.drawLine(x1, y1, x2, y2, color);</pre>
                                                                               = 0;
  tft.setTextSize(2);
                                                                         х2
                                                                         for(y2=0; y2<h; y2+=6) tft.drawLine(x1, y1, x2, y2, color);</pre>
  tft.println("I implore thee,");
                                                                              += micros() - start;
  tft.setTextSize(1);
  tft.println("my foonting turlingdromes.");
                                                                         tft.fillScreen(ILI9340 BLACK);
  tft.println("And hooptiously drangle me");
  tft.println("with crinkly bindlewurdles,");
                                                                               = 0;
                                                                         x1
  tft.println("Or I will rend thee");
                                                                         v1
                                                                               = h - 1;
  tft.println("in the gobberwarts");
                                                                         y2
                                                                               = 0;
  tft.println("with my blurglecruncheon,");
                                                                         start = micros();
  tft.println("see if I don't!");
                                                                         for (x2=0; x2<w; x2+=δ) tft.drawLine(x1, y1, x2, y2, color);</pre>
  return micros() - start;
                                                                         x2
                                                                               = w - 1;
                                                                         for (y2=0; y2<h; y2+=δ) tft.drawLine(x1, y1, x2, y2, color);</pre>
                                                                              += micros() - start:
```

https://www.sparkfun.com/products/11442

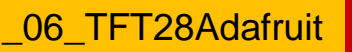

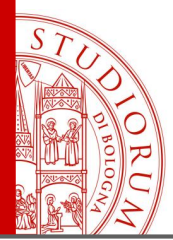

pag.29

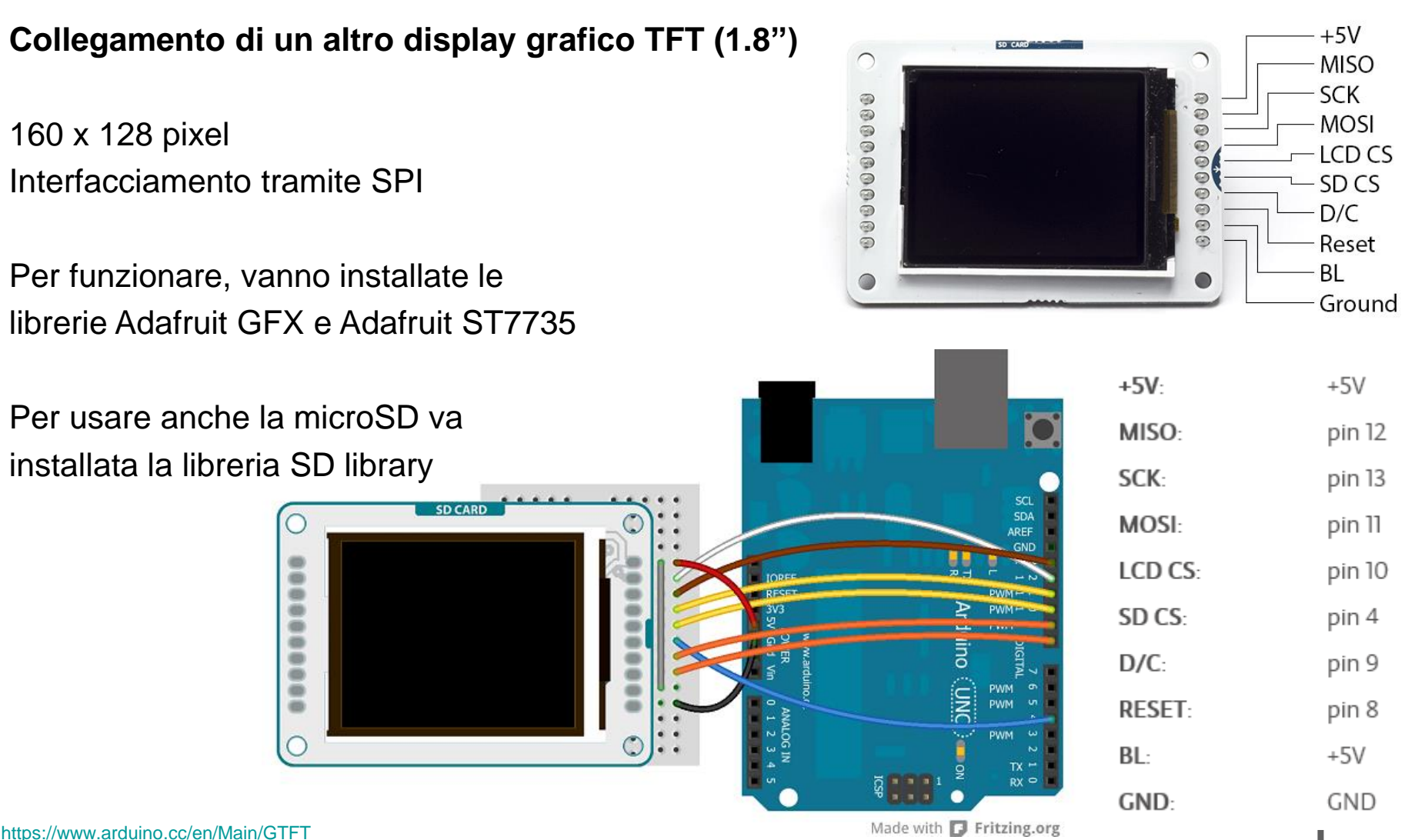

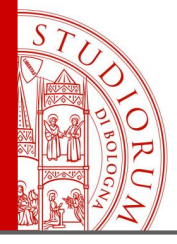

#### \_07\_TFTPong\_TFT18§

This example for the Arduino screen reads the values of 2 potentiometers to move a rectangular platform on the x and y axes. The platform can intersect with a ball causing it to bounce.

This example code is in the public domain.

Created by Tom Igoe December 2012 Modified 15 April 2013 by Scott Fitzgerald

#### http://arduino.cc/en/Tutorial/TFTPong

\*/

#include <TFT.h> // Arduino LCD library
#include <SPI.h>

// pin definition for the Uno
#define cs 10
#define dc 9
#define rst 8

TFT TFTscreen = TFT(cs, dc, rst);

// variables for the position of the ball and paddle
int paddleX = 0;
int paddleY = 0;
int oldPaddleX, oldPaddleY;
int ballDirectionX = 1;
int ballDirectionY = 1;

int ballSpeed = 10; // lower numbers are faster

int ballX, ballY, oldBallX, oldBallY;

https://www.arduino.cc/en/Main/GTFT

#### void loop() {

// save the width and height of the screen
int myWidth = TFTscreen.width();
int myHeight = TFTscreen.height();

// map the paddle's location to the position of the potentiometers
paddleX = map(analogRead(A0), 0, 1023, 0, myWidth) - 20 / 2;
paddleY = map(analogRead(A1), 0, 1023, 0, myHeight) - 5 / 2;

// set the fill color to black and erase the previous
// position of the paddle if different from present
TFTscreen.fill(0, 0, 0);

if (oldPaddleX != paddleX || oldPaddleY != paddleY) {
 TFTscreen.rect(oldPaddleX, oldPaddleY, 20, 5);
}

// draw the paddle on screen, save the current position
// as the previous.
TFTscreen.fill(255, 255, 255);

TFTscreen.rect(paddleX, paddleY, 20, 5); oldPaddleX = paddleX; oldPaddleY = paddleY;

// update the ball's position and draw it on screen

if (millis() % ballSpeed < 2) {</pre>

```
moveBall();
}
```

// this function determines the ball's position on void moveBall() { // if the ball goes offscreen, reverse the direc if (ballX > TFTscreen.width() || ballX < 0) { ballDirectionX = -ballDirectionX; }

(€ /hallV > TETROBON haideht/) | L hallV < 0) (</p>

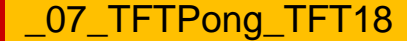

#### ALMA MATER STUDIORUM ~ UNIVERSITÀ DI BOLOGNA

pag.30

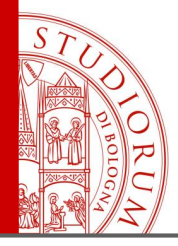

#### pag.31

#### \_08\_TFTGraph\_TFT18

/\*

TFT Graph

This example for an Arduino screen reads the value of an analog sensor on AO, and graphs the values on the screen.

This example code is in the public domain.

Created 15 April 2013 by Scott Fitzgerald

http://arduino.cc/en/Tutorial/TFTGraph

\*/

#include <TFT.h> // Arduino LCD library
#include <SPI.h>

// pin definition for the Uno
#define cs 10

#define dc 9 #define rst 8

// pin definition for the Leonardo
// #define cs 7
// #define dc 0
// #define rst 1

TFT TFTscreen = TFT(cs, dc, rst);

```
// position of the line on screen
int xPos = 0;
```

void setup() {
 // initialize the serial port
 Serial.begin(9600);

// initialize the display
TFTscreen.begin();

// clear the screen with a pretty color
TFTscreen.background(250, 16, 200);
}

void loop() {
 // read the sensor and map it to the screen height
 int sensor = analogRead(AO);
 int drawHeight = map(sensor, 0, 1023, 0, TFTscreen.height());

// print out the height to the serial monitor
Serial.println(drawHeight);

// if the graph has reached the screen edge
// erase the screen and start again
if (xPos >= 160) {
 xPos = 0;
 TFTscreen.background(250, 16, 200);
}
else {
 // increment the horizontal position:

xPos++;

}

delay(16);

https://www.arduino.cc/en/Main/GTFT

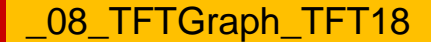

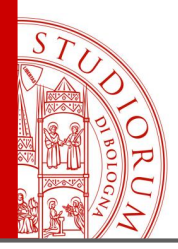

pag.32

#### Collegamento di un altro display grafico TFT (2.2") usando Arduino MEGA2560

240 x 320 pixel, colori a 16 bit Interfacciamento tramite SPI ad Arduino MEGA2560:

SCK (Clock) dell'SPI: pin 52 MISO dell'SPI: pin 50 MOSI dell'SPI: pin 51 CS (chip select): pin 53 RST (reset): pin 9 DC (data/command select): pin 8

Per il software: installare le librerie Adafruit\_ILI9340 e Adafruit\_GFX

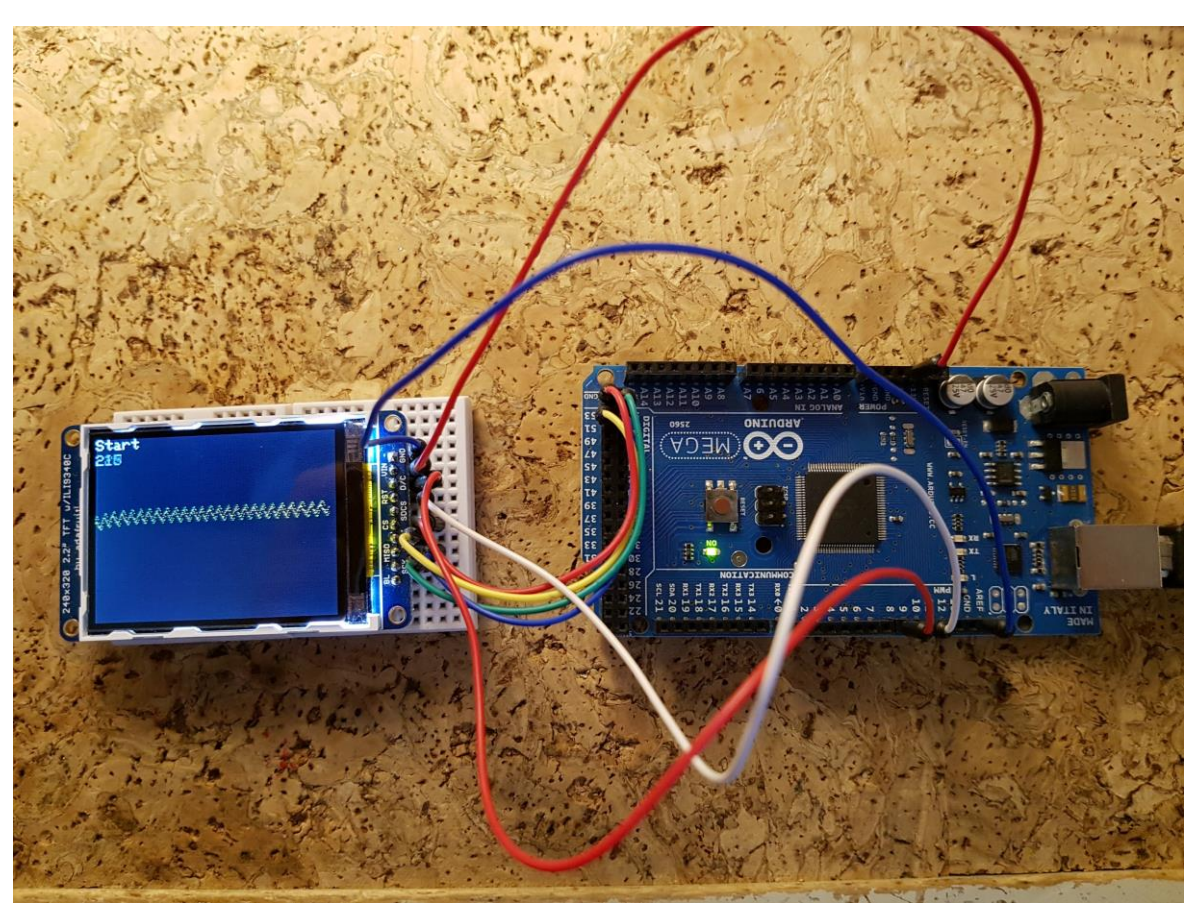

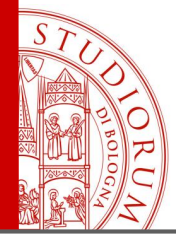

#### \_09\_MyScopeTFT22 §

#include "SPI.h"
#include "Adafruit\_GFX.h"
#include "Adafruit\_ILI9340.h"

```
#if defined(__SAM3X8E__)
    #undef __FlashStringHelper::F(string_literal)
    #define F(string_literal) string_literal
#endif
```

// These are the pins used for the Mega #define sclk 52 #define miso 50 #define mosi 51 #define cs 53 #define rst 9 #define \_dc 8 #define BLACK 0x0000 #define BLUE 0x001F #define RED 0xF800 #define GREEN 0x07E0 #define CYAN 0x07FF #define MAGENTA 0xF81F #define YELLOW OxFFE0 #define WHITE OxFFFF Adafruit\_ILI9340 tft = Adafruit\_ILI9340(\_cs, \_dc, \_rst);

// char array to print to the screen
char sensorPrintout[5];
int xPos = 1;

void **setup**() {

// put your setup code here, to run once:

tft.begin(); tft.fillScreen(ILI9340\_RED); tft.fillScreen(ILI9340\_BLACK); tft.setRotation(1); }

void loop() {
 // put your main code here, to run repeatedly:

tft.setCursor(0, 0); tft.setTextColor(ILI9340\_WHITE); tft.setTextSize(2); tft.println("Start");

String sensorVall = String(analogRead(A0)); sensorVall.toCharArray(sensorPrintout, 5); tft.setCursor(0, 20); tft.fillRect(0,20,50,28,ILI9340\_BLACK); tft.println(sensorVall);

// delay(100);

tft.drawPixel(xPos, 50+analogRead(A0)/5,YELLOW); // draw a line across the screen
tft.drawPixel(xPos, 50+analogRead(A1)/5,GREEN); // draw a line across the screen

```
xPos = xPos + 1;
if(xPos>=tft.width()) {
xPos=0;
tft.fillRect(0,50,tft.width(),tft.height(),ILI9340_BLACK);
```

Oscilloscopio degli ingressi interni analogici A0 e A1

pag.33

09 MyScopeTFT22

ALMA MATER STUDIORUM - UNIVERSITÀ DI BOLOGNA

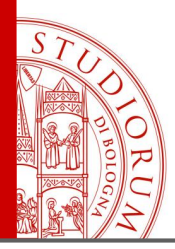

pag.34

#### Aggiungiamo all'esempio precedente un convertitore DAC e un convertitore ADC esterni

Convertitore Digitale Analogico DAC **MCP4725** (12 bit) https://learn.adafruit.com/mcp4725-12-bit-dac-tutorial

Convertitore Analogico Digitale (x4) ADC **ADS1015** (12 bit)

https://learn.adafruit.com/adafruit-4-channel-adc-breakouts

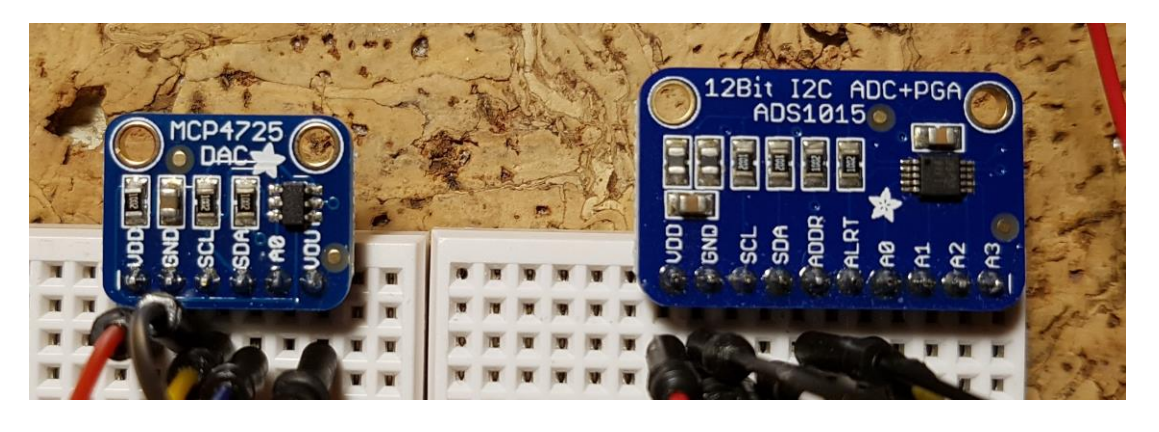

Entrambi si collegano ad Arduino usando il protocollo **I<sup>2</sup>C**, chiaramente su indirizzi diversi.

Usando Arduino MEGA i pin dedicati all'I<sup>2</sup>C sono il 20 (SDA) e il 21 (SCL), quindi entrambi i dispositivi andranno collegati in parallelo a questo bus. L'indirizzo viene fissato in modo hardware sulla rispettiva scheda:

MCP4725: A0 scollegato → indirizzo 0x62; A0 collegato a VDD → indirizzo 0x63
ADS1015: ADDR collegato a GND → indirizzo 0x48; ADDR collegato a VDD → indirizzo 0x49
ADDR collegato a SDA → indirizzo 0x4A; ADDR collegato a SCL → indirizzo 0x4B

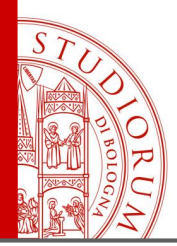

pag.35

Si ha ora quindi il display TFT collegato sul bus SPI e l'ADC e il DAC collegati entrambi sullo stesso bus I<sup>2</sup>C ma con indirizzi diversi. Lo sketch caricato legge la tensione sull'ingresso analogico di Arduino sul piedino A0 e la mostra e disegna sullo schermo. Inoltre l'ADC esterno legge una tensione dal suo ingresso

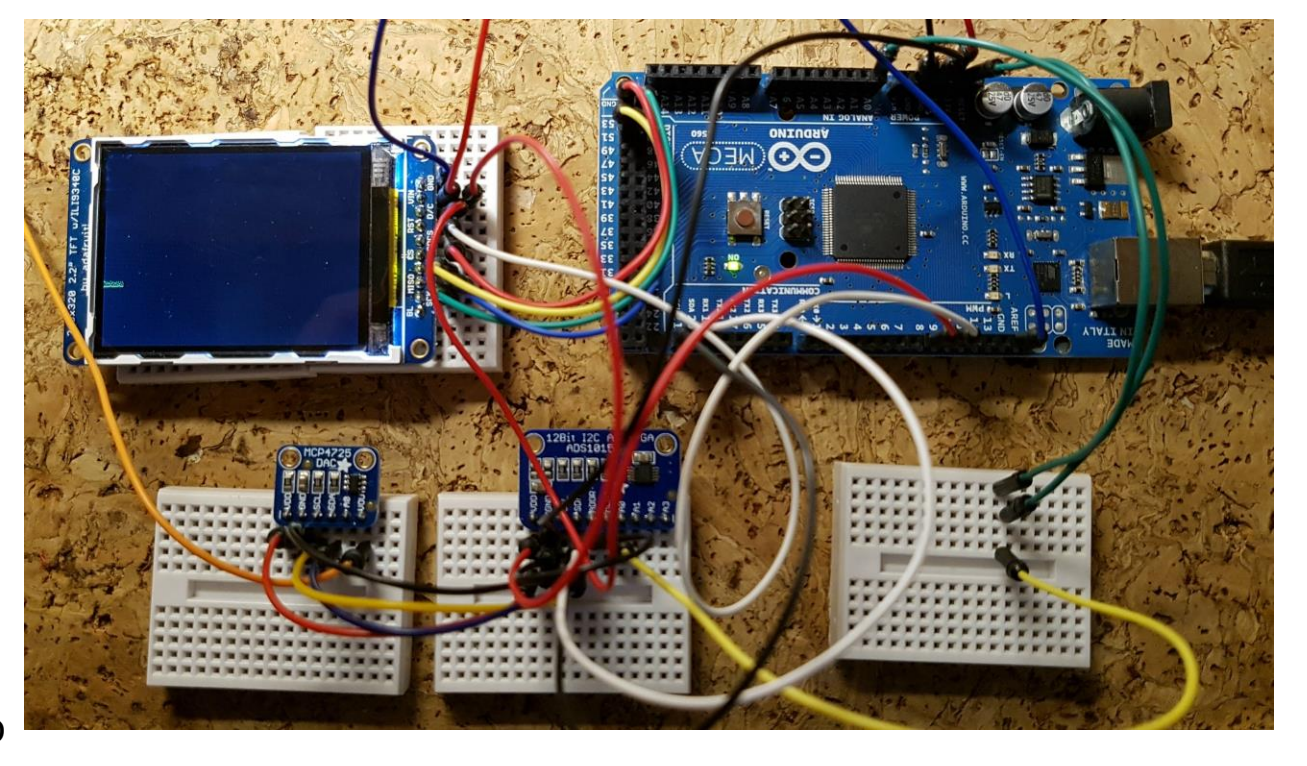

A0, questo valore viene disegnato sullo schermo e viene impostato il DAC esterno con la stessa tensione. Nella parte iniziale dello sketch vengono incluse tutte le librerie necessarie al funzionamento dei dispositivi usati. Nella parte di setup questi vengono inizializzati.

Il DAC **MCP4725** è impostato all'indirizzo 0x62 (il suo pin di selezione indirizzo è lasciato scollegato) mentre l'ADC **ADS1015** è impostato all'indirizzo 0x48 (il suo pin selezione indirizzo viene collegato a massa). Gli SDA di entrambi vanno al pin 20 di Arduino e gli SCL al pin 21.

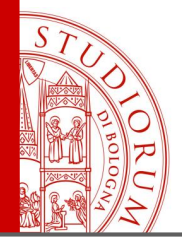

pag.36

| _1 | D_ADC_DAC_TFT22                                                     | 34  | <pre>void setup() {</pre>                                    |  |  |
|----|---------------------------------------------------------------------|-----|--------------------------------------------------------------|--|--|
| 1  | 1 #include "SPI.h"                                                  |     | // put your setup code here, to run once:                    |  |  |
| 2  | <pre>#include "Adafruit_GFX.h"</pre>                                | 36  |                                                              |  |  |
| 3  | <pre>#include "Adafruit_ILI9340.h"</pre>                            | 37  | tft.begin(); Setup display TFT                               |  |  |
| 4  | <pre>#include <vire.h></vire.h></pre>                               | 38  | tft.fillScreen(ILI9340_RED);                                 |  |  |
| 5  | <pre>#include <adafruit_mcp4725.h></adafruit_mcp4725.h></pre>       | 39  | tft.fillScreen(ILI9340 BLACK);                               |  |  |
| 6  | <pre>#include <adafruit_ads1015.h></adafruit_ads1015.h></pre>       | 40  | tft.setRotation(1);                                          |  |  |
| 7  |                                                                     | 41  | <pre>tft.setTextSize(1);</pre>                               |  |  |
| 8  | Adafruit_MCP4725 dac;                                               | 42  |                                                              |  |  |
| 9  | Adafruit_ADS1015 ads1015(0x48);                                     | 43  | // DAC                                                       |  |  |
| 10 |                                                                     | 44  | dac.begin(0x62):                                             |  |  |
| 11 | // These are the pins used for the Mega                             | 45  | tft.println("DAC_MCP4725_Started"):                          |  |  |
| 12 | #define _sclk 52                                                    | 46  | compliment and northing sourced fy                           |  |  |
| 13 | #define _miso 50                                                    | -10 | (/ CAIN THOTHIPDS (for an input range of $\pm/-$ 6 1440)     |  |  |
| 14 | #define _mosi 51                                                    | 47  | // CAIN_INGINIADS (LOL an impact range of 1/ 4 005V)         |  |  |
| 15 | #define_cs_53                                                       | 40  | // GAIN_UNE (for an input range of +/-4.098V)                |  |  |
| 10 | #define_rst 9                                                       | 49  | // GAIN_IWU (for an input range of +/-2.048V)                |  |  |
| 10 | #deline _dc 6                                                       | 50  | // GAIN_FOUR (for an input range of +/-1.024v)               |  |  |
| 10 | #define RIACK 0v0000                                                | 51  | // GAIN_EIGHT (for an input range of +/-U.512V)              |  |  |
| 20 | #define BLIE OV001E                                                 | 52  | <pre>// GAIN_SIXTEEN (for an input range of +/-0.256V)</pre> |  |  |
| 21 | #define RFD 0vF800                                                  | 53  |                                                              |  |  |
| 22 | #define GBFFN 0x07F0                                                | 54  | ads1015.begin(); // Initialize ads1115 Selup ADC             |  |  |
| 23 | #define CYAN 0x07FF                                                 | 55  | ads1015.setGain(GAIN_ONE); II range dipende                  |  |  |
| 24 | #define MAGENTA 0xF81F                                              | 56  | if (! ads1015.getGain()==GAIN_ONE) dal GAIN                  |  |  |
| 25 | #define YELLOW 0xFFE0                                               | 57  | <pre>{ tft.println("Error ADC ads1115"); }</pre>             |  |  |
| 26 | #define WHITE OxFFFF                                                | 58  | <pre>else { tft.println("ADC ADS1115 Started"); }</pre>      |  |  |
| 27 |                                                                     | 59  |                                                              |  |  |
| 28 | <pre>Adafruit_ILI9340 tft = Adafruit_ILI9340(_cs, _dc, _rst);</pre> | 60  | delay(1000);                                                 |  |  |
| 29 |                                                                     | 61  | tft.fillScreen(ILI9340_BLACK);                               |  |  |
| 30 | // char array to print to the screen                                | 62  | <pre>tft.println("Loop start");</pre>                        |  |  |
| 31 | <pre>char sensorPrintout[20];</pre>                                 | 63  | delay(1000);                                                 |  |  |
| 32 | <pre>int xPos = 1;</pre>                                            | 64  | }                                                            |  |  |
| 55 |                                                                     |     |                                                              |  |  |

\_10\_ADC\_DAC\_TFT22

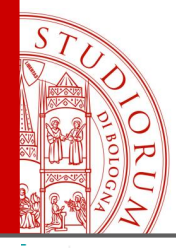

pag.37

| 66  | //                                                                                               | 104                                                                                                    |
|-----|--------------------------------------------------------------------------------------------------|----------------------------------------------------------------------------------------------------|
| 67  | //intl6_t -32,768 to 32,767                                                                      | <pre>105 sensorV = String(VoltageExtADC,4); //(12 bit ADC)';</pre>                                                                                                    |
| 68  | <pre>intl6_t adc0, adc1, adc2, adc3;</pre>                                                       | <pre>106 sensorV.toCharArray(sensorPrintout, 20);</pre>                                                                                                    |
| 69  | <pre>float VoltageExtADC,VoltageArdADC,VoltageExtDAC;</pre>                                      | <pre>107 tft.print("Ext ADC V=");</pre>                                                                                                    |
| 70  | //                                                                                               | <pre>108 tft.println(sensorV);</pre>                                                                                                    |
| 71  |                                                                                                  | 109 delay(200);                                                                                                    |
| 72  | <pre>void loop() {</pre>                                                                         | <pre>110 tft.fillRect(0,0,160,28,ILI9340 BLACK);</pre>                                                                                                    |
| 73  | // put your main code here, to run repeatedly:                                                   | 111 }                                                                                                    |
| 74  |                                                                                                  |                                                                                                    |
| 75  | <pre>tft.setCursor(0, 0);</pre>                                                                  |                                                                                                    |
| 76  | <pre>tft.setTextColor(ILI9340_WHITE);</pre>                                                      |                                                                                                    |
| 77  |                                                                                                  |                                                                                                    |
| 78  | <pre>tft.print("Time ");</pre>                                                                   |                                                                                                    |
| 79  | <pre>tft.println(millis());</pre>                                                                |                                                                                                    |
| 80  |                                                                                                  |                                                                                                    |
| 81  | VoltageArdADC=float(analogRead(AO))*5/1023; // 5V su 10 bit 0102                                 |                                                                                                    |
| 82  | <pre>String sensorV = String(VoltageArdADC,4); // Arduino ADC (10 bit)</pre>                     |                                                                                                    |
| 83  | <pre>sensorV.toCharArray(sensorPrintout, 20);</pre>                                              |                                                                                                    |
| 84  | <pre>tft.print("Arduino IN V=");</pre>                                                           | 5 Second States                                                                                                    |
| 85  | <pre>tft.println(sensorV);</pre>                                                                 | MCP4725                                                                                                    |
| 86  |                                                                                                  |                                                                                                    |
| 87  | <pre>tft.drawPixel(xPos, 240-VoltageArdADC*30,YELLOW); // plot ADC interno</pre>                 |                                                                                                    |
| 88  |                                                                                                  |                                                                                                    |
| 89  | xPos = xPos + 1; // Avanzamento cursore plot                                                     |                                                                                                    |
| 90  | if(xPos>=tft.width()) {                                                                          |                                                                                                    |
| 91  | xPos=0;                                                                                          |                                                                                                    |
| 92  | <pre>trt.fillRect(0,50,trt.width(),trt.height(),fL19340_BLACK);</pre>                            |                                                                                                    |
| 93  | }                                                                                                | THE REAL PROPERTY AND ADDRESS OF THE REAL PROPERTY AND ADDRESS OF THE PROPERTY AND ADDRESS OF THE PROPERTY ADDRESS OF THE PROPERTY ADDRESS OF THE PROPERTY ADDRESS OF  |
| 94  | // NDC: 2047 max M-4 006 M                                                                       | S. The second states of the second states of the se |
| 95  | // ADC: 2047 per v=4.096 v                                                                       |                                                                                                    |
| 90  | adco = adsiois.readabc_singleEnded(0);                                                           |                                                                                                    |
| 57  | // DAC: 4095 per V-5 V: 2047 per V-2 5 V                                                         |                                                                                                    |
| 90  | C// DAC: 4095 div 5 per V=1 V                                                                    |                                                                                                    |
| 100 | dac setVoltage(adc0*4 096/2 5 false): $// V(DAC) = V(ADC)$                                       | Potenziometro (partitore) $\rightarrow$ ADC esterno                                                                                                    |
| 101 | and be of stong stand and of stop stop state stop in the stop stop stop stop stop stop stop stop |                                                                                                    |
| 102 | VoltageExtADC=float(2*adc0)/1000; // per 1015                                                    | ADC esterno $\rightarrow$ DAC esterno $\rightarrow$ ADC interno                                                                                                    |
| 103 | tft.drawPixel(xPos, 240-VoltageExtADC*30,WHITE); // plot ADC esterno                             | Larafici degli ADC inti e est, sono sovrannosti                                                                                                    |
| 104 |                                                                                                  | r graner degil ADC III. e est. sono soviapposti                                                                                                    |
| *   |                                                                                                  |                                                                                                    |

\_10\_ADC\_DAC\_TFT22

ALMA MATER STUDIORUM ~ UNIVERSITÀ DI BOLOGNA

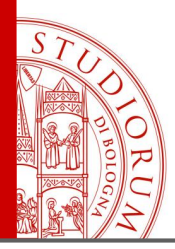

#### Sensore di temperatura e pressione

BMP280. Interfaccia I<sup>2</sup>C e SPI

#### Pressione:

Range: 300-1100 hPa Risoluzione: 0.16 Pa Rumore: 1.3 Pa

Temperatura: Range: -40 / +85 °C Risoluzione: 0.01 °C

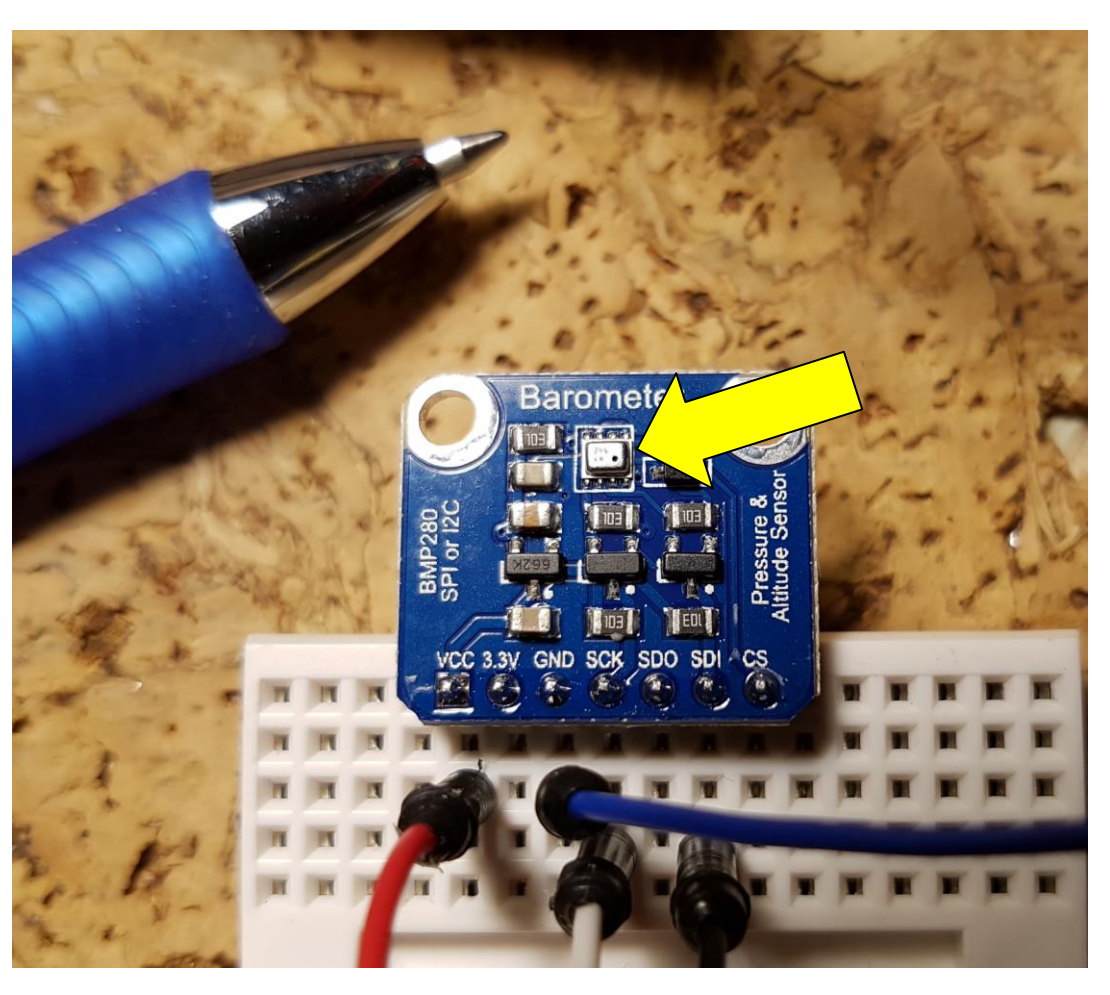

https://www.sunfounder.com/bmp280-barometric-pressure-temperature-altitude-sensor-module.html https://www.bosch-sensortec.com/bst/products/all\_products/bmp280

ALMA MATER STUDIORUM ~ UNIVERSITÀ DI BOLOGNA

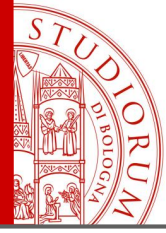

40 void loop() {

41 42

43

44 45

46

47 48 49

50

51

52 53

54

55 }

Serial.print(F("Temperature = "));

Serial.print(F("Pressure = "));
Serial.print(bme.readPressure());

Serial.println(" \*C");

Serial.println(" Pa");

Serial.println(" m");

COM16 (Arduino Mega or Mega 2560)

Serial.println();

delay(1000);

Pressure = 100952.34 Pa Approx altitude = 31.18 m

Temperature = 26.11 \*C Pressure = 100952.83 Pa Approx altitude = 31.03 m

Temperature = 26.11 \*C Pressure = 100956.31 Pa Approx altitude = 30.96 m

Serial.print(bme.readTemperature());

Serial.print(F("Approx altitude = "));

Serial.print(bme.readAltitude(1013.25));

#### pag.39

| <b>–</b> | 11_BMP280_TempPressAlt                                                               |
|----------|--------------------------------------------------------------------------------------|
| 1        | /**************************************                                              |
| 2        | This is a library for the BMP280 humidity, temperature & pressure sensor             |
| 3        |                                                                                      |
| 4        | Designed specifically to work with the Adafruit BMEP280 Breakout                     |
| 5        | > http://www.adafruit.com/products/2651                                              |
| 6        |                                                                                      |
| 7        | These sensors use I2C or SPI to communicate, 2 or 4 pins are required                |
| 8        | to interface.                                                                        |
| 9        |                                                                                      |
| 10       | Adafruit invests time and resources providing this open source code,                 |
| 11       | please support Adafruit andopen-source hardware by purchasing products               |
| 12       | from Adafruit!                                                                       |
| 13       |                                                                                      |
| 14       | Written by Limor Fried & Kevin Townsend for Adafruit Industries.                     |
| 15       | BSD license, all text above must be included in any redistribution                   |
| 16       | ***************************************                                              |
| 17       |                                                                                      |
| 18       | <pre>#include <wire.h></wire.h></pre>                                                |
| 19       | #include <spi.h></spi.h>                                                             |
| 20       | #include <adafruit_sensor.h></adafruit_sensor.h>                                     |
| 21       | #include <adalruit_bmp280.n></adalruit_bmp280.n>                                     |
| 22       | /Win to EV                                                                           |
| 23       | //VIII CO SV                                                                         |
| 24       | //SCIZ to SCI (21 on MEC) AS INO)                                                    |
| 26       | //SDI to SDA (20 op MEGA A4 UNO)                                                     |
| 27       | / DE CO DER (DO ON ILLOR, AT ONO)                                                    |
| 28       | Adafruit BMP280 bme: // I2C                                                          |
| 29       |                                                                                      |
| 30       | void setup() {                                                                       |
| 31       | Serial.begin(9600);                                                                  |
| 32       | <pre>Serial.println(F("BMP280 test"));</pre>                                         |
| 33       |                                                                                      |
| 34       | <pre>if (!bme.begin()) {</pre>                                                       |
| 35       | <pre>Serial.println(F("Could not find a valid BMP280 sensor, check wiring!"));</pre> |
| 36       | <pre>while (1);</pre>                                                                |
| 37       | }                                                                                    |
| 38       | 1                                                                                    |

11 BMP280 TempPressAlt ALMA MATER STUDIORUM - UNIVERSITÀ DI BOLOGNA

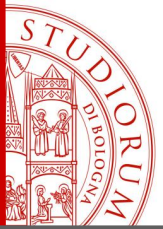

#### Comunicazione dati da Arduino al computer (tramite porta seriale)

Una delle tante *shield* di Arduino permette di salvare dati su microSD o altri tipi di memorie riscrivibili, ma può essere utile ricevere ed elaborare in tempo reale direttamente su computer i dati provenienti da Arduino. E' possibile fare questo in molti modi, ad esempio tramite shield WiFi o Ethernet o Bluetooth o GSM (le possibilità sono infinite). Un'opzione a costo zero, senza l'utilizzo di

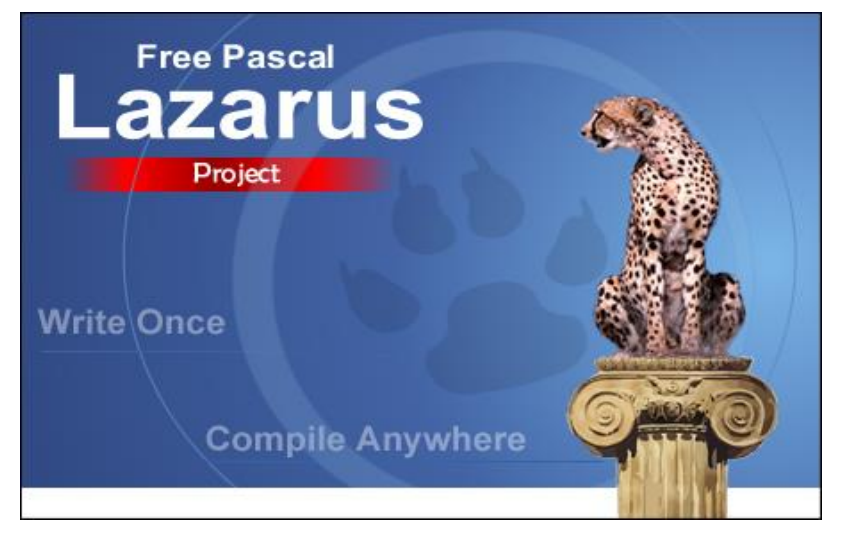

pag.40

#### http://www.lazarus-ide.org/

alcun shield aggiuntivo, consiste nell'utilizzare la porta monitor seriale di Arduino: è possibile scrivere e far girare su computer un software ad hoc, molto semplice, che legge i dati che Arduino invia sulla porta seriale (in forma di stringhe di testo), li converte in valori numerici e li utilizza per elaborazioni o archiviazione su computer in tempo reale. Ovviamente si può implementare anche la comunicazione da computer ad Arduino, in modo analogo. Si mostra ora un esempio effettuato utilizzando il compilatore Lazarus, ovvero free Pascal a oggetti, gratuito, open source (GPL/LGPL) e multipiattaforma (Windows, OSX, Linux).

ALMA MATER STUDIORUM ~ UNIVERSITÀ DI BOLOGNA

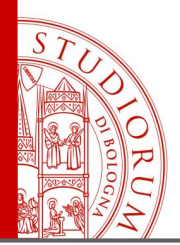

pag.41

Nell'esempio presentato si utilizza ancora il BMP280 e si manderà al computer attraverso la porta seriale il valore di temperatura, in modo continuo. Per facilitare l'interpretazione dei dati (che sono inviati in forma di stringa di testo e in modo non sincronizzato tra Arduino e il computer), questi saranno formattati nella forma [xx.yy] dove xx.yy è la temperatura, con due decimali. Il programma su computer legge la seriale, estrapola la stringa formata dai 7 caratteri [xx.yy], converte xx.yy in forma xx,yy (in Italia il formato numerico prevede la virgola) e converte questa stringa in valore numerico, utilizzabile per elaborazione o archiviaz

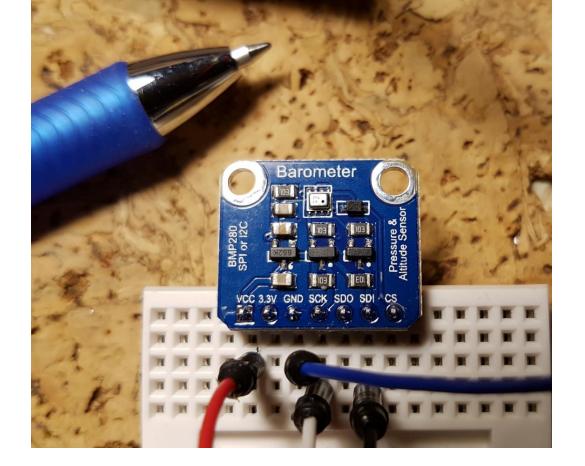

stringa in valore numerico, utilizzabile per elaborazione o archiviazione diretta sul disco rigido. Lo sketch caricato su Arduino (MEGA) è una versione semplificata di quello visto in precedenza per il test del BMP280.

Il programma creato con Lazarus per leggere la porta seriale prevede l'installazione della libreria gratuita 5dpoSerial <u>https://sourceforge.net/projects/sdpo-cl/files/</u> utile a gestire la comunicazione su porta seriale (virtuale).

I sorgenti di entrambi i software sono disponibili per il download.

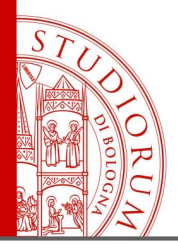

pag.42

Versione modificata dello sketch dell'esempio precedente. Su seriale viene scritta solo la temperatura, aggiungendo le parentesi quadre prima e dopo il valore numerico.

| //Vin to 5V                                                                  | 💿 COM16 (Arduino Mega or Mega 2560) |                               |
|------------------------------------------------------------------------------|-------------------------------------|-------------------------------|
| //Gnd to Gnd                                                                 |                                     | Invia                         |
| //SCK to SCL (21 on MEGA, A5 UNO)                                            | [20.04]                             |                               |
| (/SDI to SDA /20 on MEGA A/ IDIO)                                            | [25.34]                             | ^                             |
| //JDT CO JDA (20 ON MEGA, A4 ONO)                                            | [25.34]                             |                               |
|                                                                              | [25.34]                             |                               |
| Adafruit BMP280 bme: // I2C                                                  | [25.34]                             |                               |
|                                                                              | [25.34]                             |                               |
|                                                                              | [25.34]                             |                               |
| void setup() {                                                               | [25.34]                             |                               |
| Serial hegin (9600) ·                                                        | [25.35]                             |                               |
| Serial. Degin(Scoo),                                                         | [25.35]                             |                               |
|                                                                              | [25.35]                             |                               |
| if ('bme.begin()) {                                                          | [25.35]                             |                               |
| Control and the (Ellicould not find a malid DWD200 company shock minimul/bit | [25.34]                             |                               |
| Serial.printin(F("Could not find a Valid BAP280 Sensor, check Wifing:"));    | [25.34]                             |                               |
| while (1);                                                                   | [25.34]                             |                               |
| 1                                                                            | [25.34]                             |                               |
|                                                                              | [25                                 | -                             |
| }                                                                            | Scorrimento automatico              | Nessup fine rigs 9600 baud    |
|                                                                              | Scommento automatico                | Ivessur nine riga 🔹 Sooo Badd |
| String SerialDow                                                             | LI 105 501 11 27.47                 |                               |
| String Striakow,                                                             |                                     |                               |
|                                                                              |                                     |                               |
| void loop() {                                                                |                                     |                               |
|                                                                              |                                     |                               |
|                                                                              |                                     |                               |
| <pre>SerialRow = String()+ "["+bme.readTemperature()+"]";</pre>              |                                     |                               |
| Serial.println(SerialRow);                                                   |                                     |                               |
|                                                                              |                                     |                               |
| uctay(10);                                                                   |                                     |                               |
|                                                                              |                                     |                               |

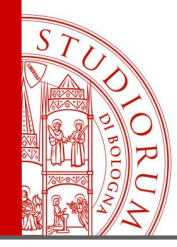

pag.43

```
=procedure TForm1.Timer1Timer(Sender: TObject);
                                                                                                     Routine principale del programma
var Data, First7chars, First5chars: String; NumericalValue: double; FlagError: booleah;
                                                                                                     In Pascal scritto con Lazarus. A
Begin
                                                                                                     intervalli regolari viene letta la porta
  if not SdpoSerial1.Active then exit;
                                                                                                     seriale e viene estrapolata la stringa
                                                                                                     contenente il valore della temperatura.
  Data:=SdpoSerial1.ReadData;
                                                                                                     Il punto viene convertito in virgola e
  if length(Data)>6 then
                                                                                                     la stringa è convertita in valore
begin
                                                                                                     numerico.
   First7chars:=copy(Data,1,7); // [24.57] expected
   if not ( (copy(First7chars,1,1)='[') or (copy(First7chars,7,1)=']') ) then exit;
   First5chars:=copy(First7chars,2,2)+','+copy(First7chars,5,2); // 24,57
   Memol.Lines.Add(First5chars);
                                                                                                                                        - O X
                                                                                            🛞 Arduino read serial port
                                                                              💿 COM16 (Arduino Me
   Memo1.Lines.Add('-----');
                                                                                               Serial device port (es: COM16)
                                                                                                                    String from serial
                                                                                                                              Numerical value
   Edit2.Text:=First5chars; // String
                                                                                               COM16
                                                                                                                    26.75
                                                                                                                               26.75
                                                                               120.001
                                                                                              Activate Serial port
  end
                                                                               [25.59]
                                                                              [25.59]
   else exit;
                                                                               [25.59]
                                                                                               -----
                                                                                              25,90
                                                                               [25.59]
                                                                               [25.59]
  FlagError:=false;
                                                                                              27.45
                                                                              [25.59]
                                                                                               -----
  if length(First5chars)<>5 then exit;
                                                                               [25.59]
                                                                                              27,53
                                                                               [25.59]
  try NumericalValue:=StrToFLoat(First5chars);
                                                                                              27.47
                                                                               [25.59]
    except On E:EConvertError do FlagError:=true; end;
                                                                               [25.59]
                                                                                              27,18
                                                                               [25.59]
                                                                                              26,92
                                                                               [25.59]
  if not FlagError then Edit3.Text:=FloatToStr(NumericalValue)
                                                                               [25.59]
                                                                                              26.75
                                                                              [25.58]
                      else Edit3.Text:='N/A':
                                                                               [25.58]
                                                                                              26.61
                                                                               [25.58]
  sleep(150);
                                                                               Scorrimento automatic
 end;
```

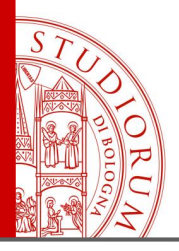

#### Comunicazione dati da smartphone ad Arduino tramite Bluetooth

Una shield chiamata HC-06 è utilizzata, connessa ad Arduino MEGA. Questa schedina contiene un transceiver Bluetooth e funziona a 3.3 V (anche se viene indicato 3.6-6V). Comunica con Arduino tramite una porta seriale, quindi un filo TX e un filo RX. Questi due segnali seguono lo standard CMOS a 3.3V quindi per non danneggiare la scheda occorre utilizzare uno shield *level shifter* che trasforma i segnali digitali da Arduino alla schedina da 5V a 3.3V e trasforma i segnali a 3.3V dalla schedina ai

5V richiesti da Arduino. Si usa la porta seriale 1 di Arduino Mega (ne ha 4), quindi i piedini 18 (TX1) e 19 (RX1). Il pin TXD della schedina HC-06 è quindi connesso al level shifter e quindi al pin RX1 di Arduino.

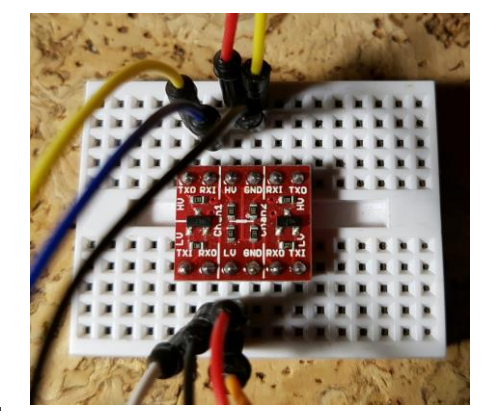

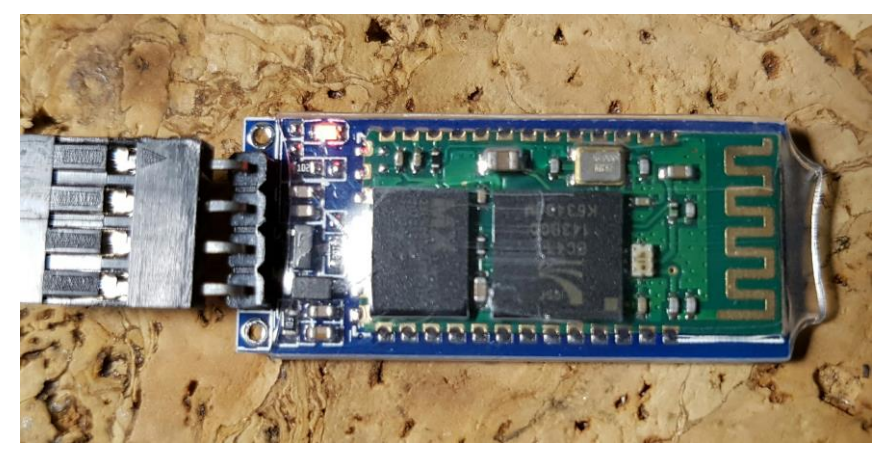

pag.44

https://www.sunfounder.com/bluetooth-transceiver-module-hc-06-rs232-4-pin-serial.html

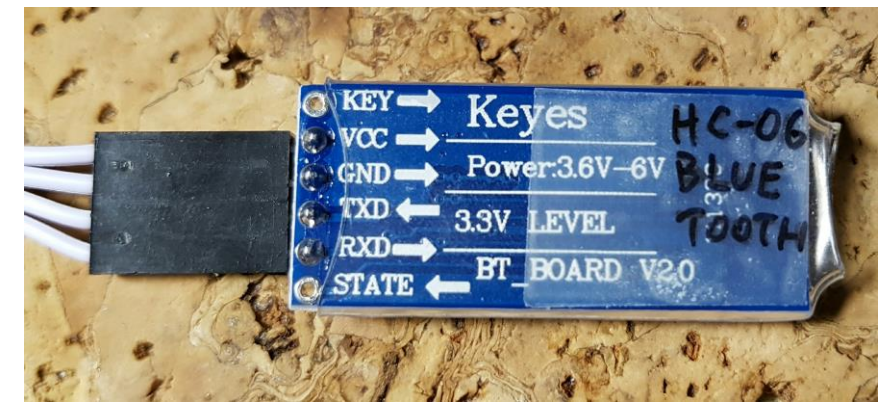

Il pin RXD della schedina HC-06 è invece connesso al level shifter e dopo la conversione al pin TX1 di Arduino

ALMA MATER STUDIORUM ~ UNIVERSITÀ DI BOLOGNA

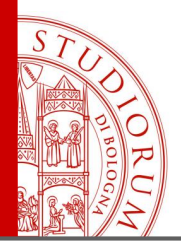

pag.45

Lo sketch caricato su Arduino si occupa semplicemente di inizializzare le due porte seriali utilizzate: Serial è la porta seriale virtuale su computer che permette di visualizzare il monitor seriale e Serial1 è invece una delle 4 porte seriali hardware di Arduino MEGA e in particolare la porta 1, che utilizza i pin 19 e 18. Il loop principale legge continuamente ciò che viene ricevuto dalla porta Serial1 (HC-06) e lo ricopia sulla porta seriale virtuale per essere visualizzato sul computer. Le stringhe vengono mandate dal Bluetooth di uno smartphone mediante un'app gratuita chiamata Arduino Bluetooth Controller. In questo sketch il messaggio ricevuto via Bluetooth viene solo visualizzato ma lo stesso schema operativo può essere utilizzato per fare compiere ad Arduino delle azioni in remoto (es: irriga il prato), riconoscendo un determinato comando.

```
_13_HC06_Bluetooth
   // Mega: Seriall, RX pin 19, TX pin 18
    // su Android: "Arduino bluetooth controller", modalità Terminale
 3
    String message; //string that stores the incoming message
 4
 5
    void setup()
 6
 7
 8
     Serial.begin(9600); //set baud rate (monitor su pc)
 9
     Serial1.begin(9600); //set baud rate (comunicazione con HC-06)
10 | \}
11
12
   void loop()
13
      while(Serial1.available())
14
15
      {//while there is data available on the serial monitor
16
        message+=char(Serial1.read());//store string from serial command
17
      }
     if(!Serial1.available())
18
19
20
        if(message!=""")
        {//if data is available
21
22
          Serial.println(message); //show the data
23
          message=""; //clear the data
24
25
      } else Serial.println("Serial 1 not available");
26
      delay(1000); //delay
27
    ı
28
```

http://www.instructables.com/id/Add-bluetooth-to-your-Arduino-project-ArduinoHC-06/

ALMA MATER STUDIORUM - UNIVERSITÀ DI BOLOGNA

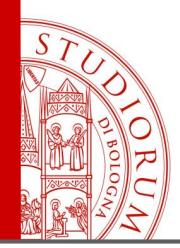

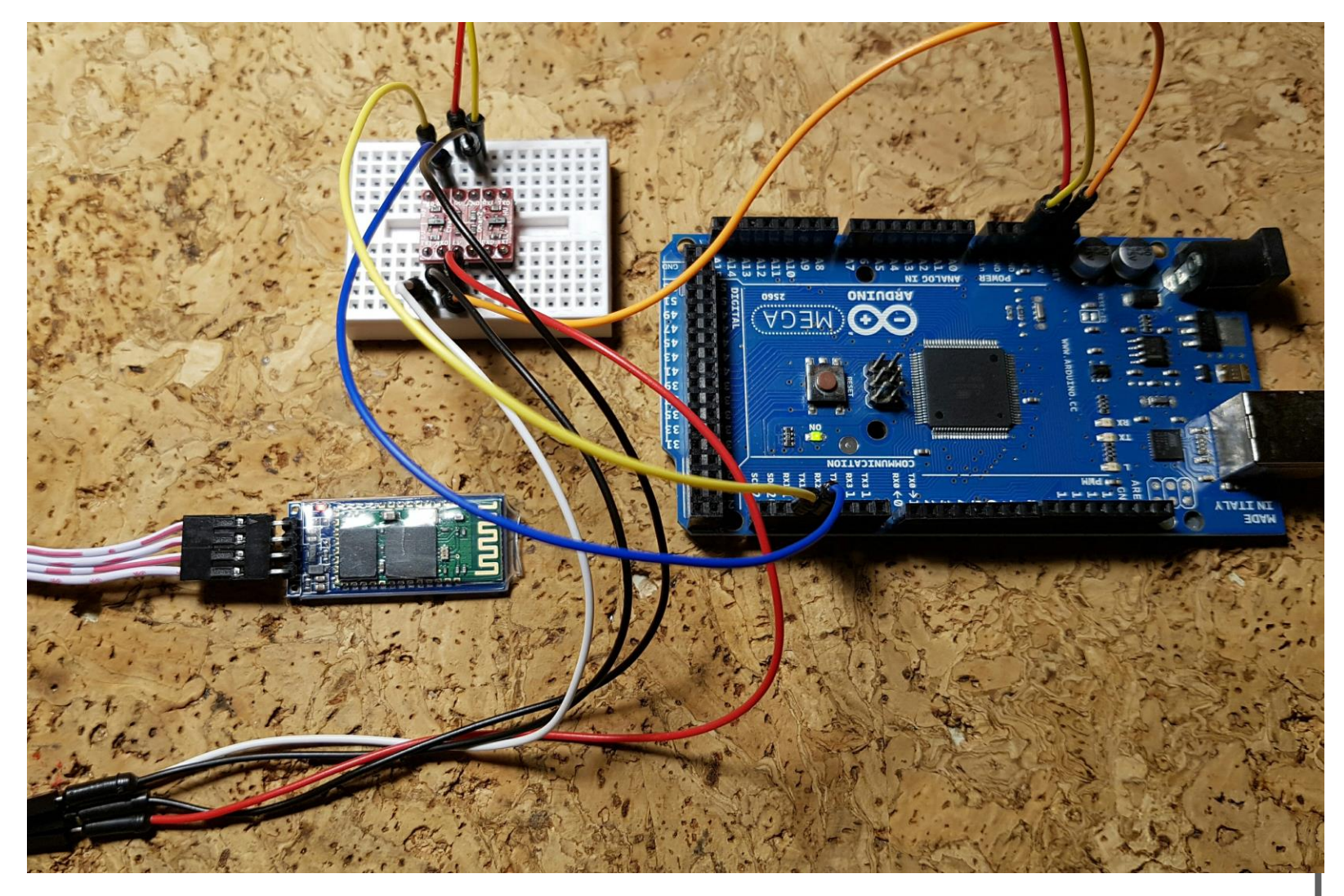

ALMA MATER STUDIORUM ~ UNIVERSITÀ DI BOLOGNA

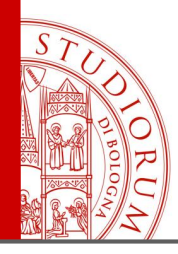

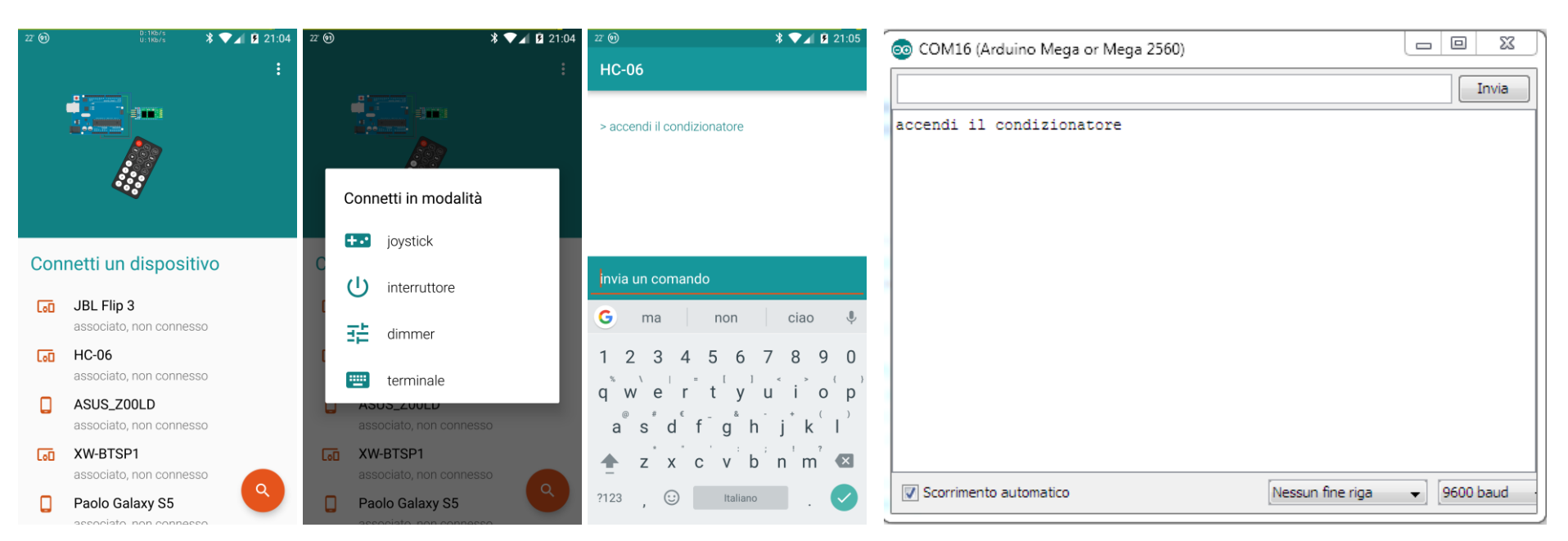

- 1. Il modulino HC-06 apparirà nella lista dei dispositivi Bluetooth
- 2. Con l'app Arduino Bluetooth Controller (Android) ci si connette a HC-06 in modo «Terminale»
- 3. Una volta connesso, il led lampeggiante dell'HC-06 resterà acceso fisso
- 4. Nell'IDE di Arduino sul computer aprire il monitor seriale
- 5. Dal terminale dell'app sul telefono si può digitare una frase e inviarla
- 6. Nel monitor seriale sul computer apparirà la frase ricevuta da Arduino

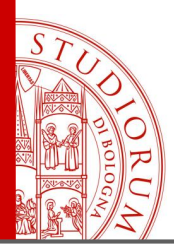

pag.48

#### Utilizzo di un Multiplexer

Può essere necessario a volte l'utilizzo di un multiplexer, ovvero un dispositivo che funziona in modo simile a un selettore rotativo, quando ad esempio vogliamo connettere sequenzialmente un singolo ADC a diversi sensori analogici esterni. Lo shield usato è un semplice adattatore del circuito integrato CD74HC4067. Si può alimentare da 2V a 6V. Tramite i 4 ingressi digitali S0..S3 si può selezionare quale dei 16 pin C0..C15 viene collegato al pin SIG (in modo bidirezionale) tramite logica binaria: il numero in base 2 in ingresso a S0..S3 viene convertito nel numero Cx decimale. Il pin EN se collegato a un livello logico HIGH disabilita tutte le connessioni.

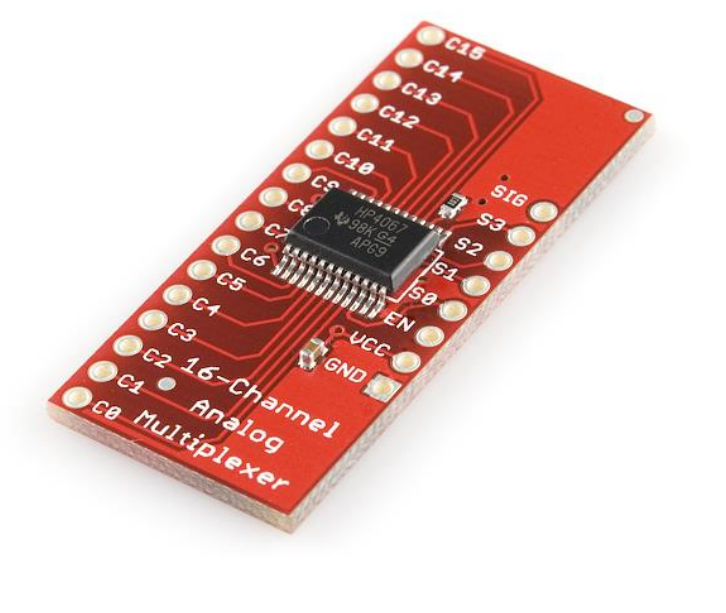

L'utilizzo è molto semplice: 4 uscite digitali di Arduino si collegano ai 4 pin di selezione S0..S3 e ragionando in logica binaria si seleziona il collegamento desiderato tra SIG e C0..15

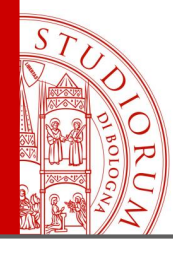

pag.49

#### \_14\_Multiplexer §

```
1 // address multiplexer
 2 int A zero = 2; // pin SO a pin 2 di MEGA
 3 int A one = 3; // pin S1 a pin 3 di MEGA
 4 int A_two = 4; // pin S2 a pin 4 di MEGA
  int A three = 5; // pin S3 a pin 5 di MEGA
 7 void setup() {
8
  // Multiplexer
     pinMode(A zero, OUTPUT);
                                   // sets the digital pin "A zero" as output
                                   // sets the digital pin "A_one" as output
10
     pinMode(A_one, OUTPUT);
                                   // sets the digital pin "A two" as output
11
     pinMode(A two, OUTPUT);
                                   // sets the digital pin "A_three" as output
12
     pinMode(A three, OUTPUT);
13 }
14
15 void loop() {
16
  // Select address 0000 =0
17
     digitalWrite(A zero, LOW); digitalWrite(A one, LOW);
     digitalWrite(A two, LOW); digitalWrite(A three,LOW);
18
19
     delay(1000);
20
21 // Select address 0001 =1
22
     digitalWrite(A zero, HIGH); digitalWrite(A one, LOW);
23
     digitalWrite(A_two, LOW); digitalWrite(A_three,LOW);
24
     delay(1000);
25
26
  // Select address 0010 =2
     digitalWrite(A zero, LOW); digitalWrite(A one, HIGH);
27
     digitalWrite(A two, LOW); digitalWrite(A three, LOW);
28
29
     delay(1000);
30
31 // Select address 0011 =3
     digitalWrite(A zero, HIGH); digitalWrite(A one, HIGH);
32
     digitalWrite(A two, LOW); digitalWrite(A three, LOW);
33
     delay(1000);
34
35 }
```

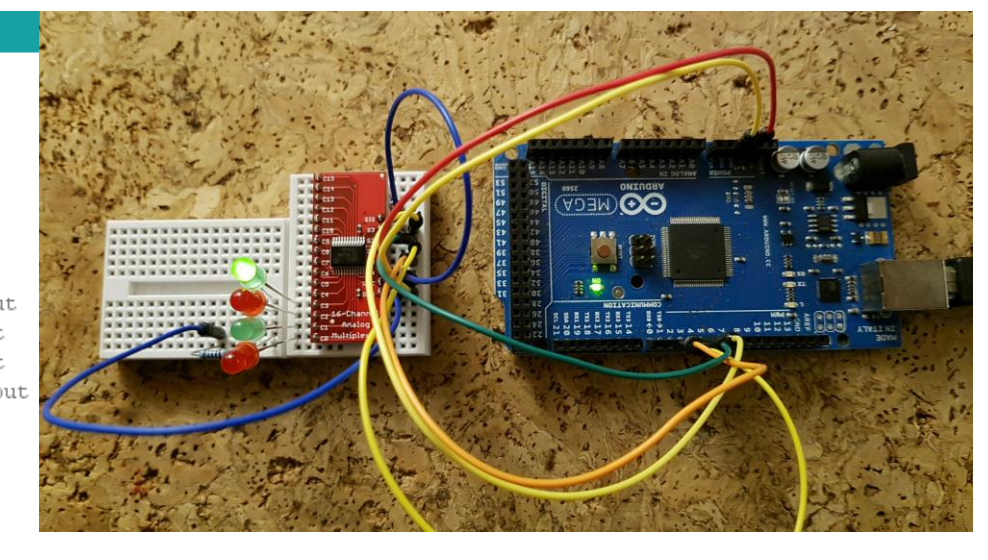

In Arduino si utilizzano i pin 2, 3, 4 e 5 per comandare il selettore del multiplexer S0..S3. 4 LED sono collegati (+) alle prime 4 uscite del multiplexer. Gli altri piedini dei 4 LED sono collegati in comune a una resistenza da 1K, a sua volta collegata a massa. L'ingresso del multiplexer SIG è collegato a 5V.

Lo sketch abilita in sequenza le prime 4 uscite, tenendole accese per un secondo, quindi i 4 LED si accendono in sequenza. Si noti che nel numero binario di selezione dei pin, la cifra più a destra è S0, la penultima è S1, ecc..

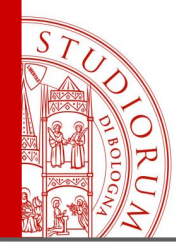

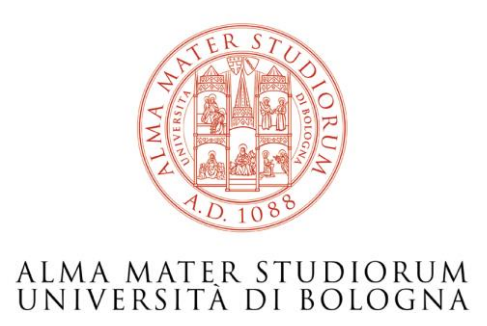

#### Ing. Paolo Guidorzi Dipartimento di Ingegneria Industriale paolo.guidorzi@unibo.it

http://acustica.ing.unibo.it/Staff/paolo/index.html

Alcune immagini e screenshot sono tratti dal sito <u>www.arduino.cc</u> e altri siti public domain o CC-BY-SA Queste slide sono rilasciate con licenza CC-BY-SA <u>https://creativecommons.org/licenses/by-sa/3.0/it/</u>

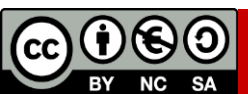

ALMA MATER STUDIORUM ~ UNIVERSITÀ DI BOLOGNA